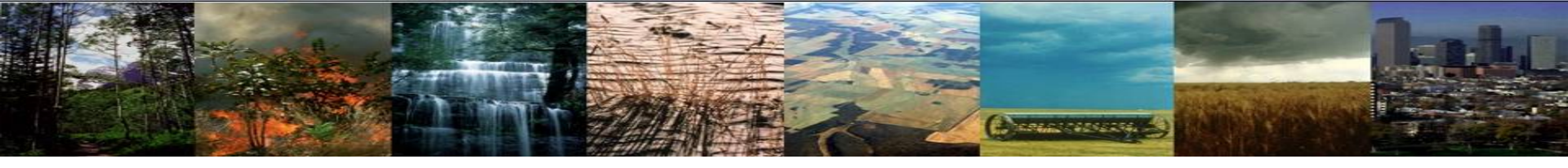

# CLM5.0 Tutorial: Running CLM

Danica Lombardozzi

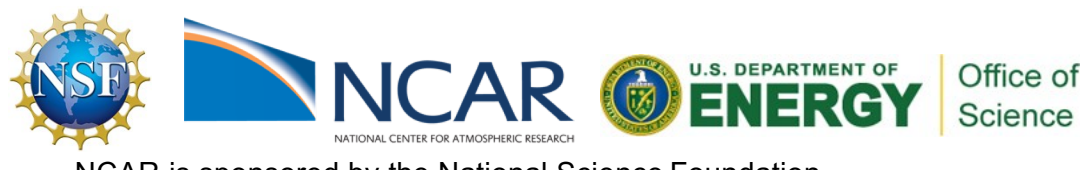

NCAR is sponsored by the National Science Foundation

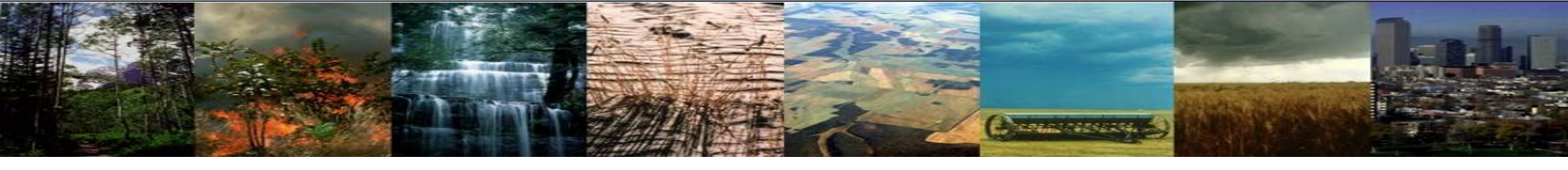

## **CLM Tutorial Practical Sessions: Week Overview**

### **Practical 1: Running CLM**

- Log in to cheyenne computing environment
- Download CTSM code
- Run an out-of-the-box CLM simulation
- Basic visualization of model output

### Tuesday

### Practical 2: Changing Model Setup

- Changing component sets
- Basic namelist changes
- Parameter changes
- Simple data analysis

### Thursday

### Practical 4: Single Point Simulations

- Set up and run single point simulations
- Considerations for model spin up
- Running transient historical simulations

### Wednesday

### **Practical 3: Changing Model Behavior**

- Coding best practices
- Model behavior changes using namelists

Today

- Code modifications
- Tracking down errors

### Friday

### **Practical 5: FATES**

- Set up and run a FATES simulation
- Analyzing FATES output

# Outline

COLOUR DE LOS

### Lecture/Intro

### CESM at a glance

- 1) The CESM framework
- 2) Finding information about CLM & CESM
- 3) Overview of CLM (and CESM) directory structure

### **Practical**

• Download CLM code (this is a one time setup step)

### • Basic workflow

- 1) Create a new case
- 2) Invoke case\_setup
- 3) Build the executable
- 4) Run and output data
- Finding & Looking at model output

### **Other Useful Info**

Getting help

# The CESM Framework

The Community Earth System Model (CESM) is a set of models that can be run independently or together to simulate the Earth global climate.

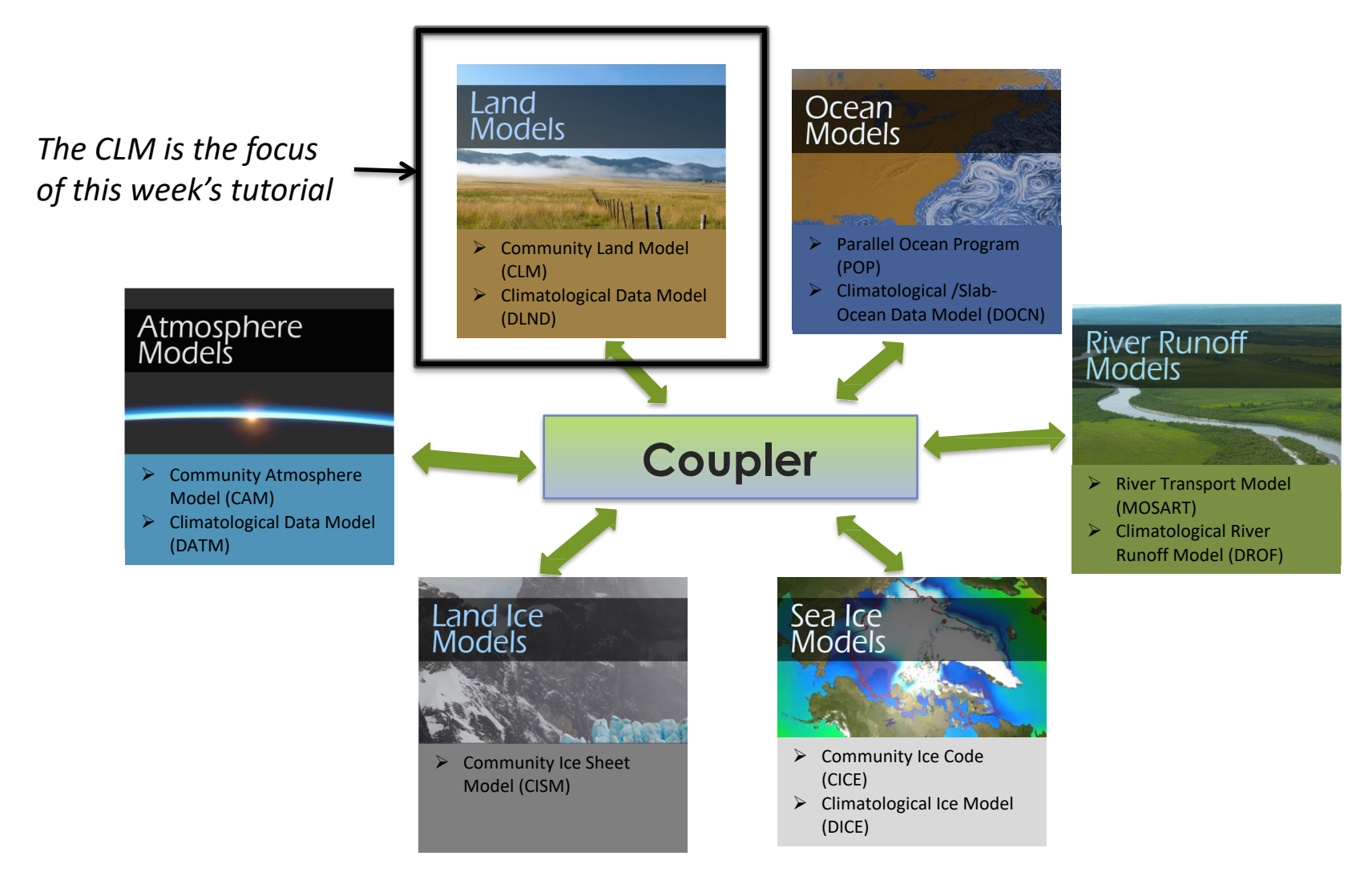

# The CESM Framework

The Community Earth System Model (CESM) is a set of models that can be run independently or together to simulate the Earth global climate.

The CLM is the focus of this week's tutorial

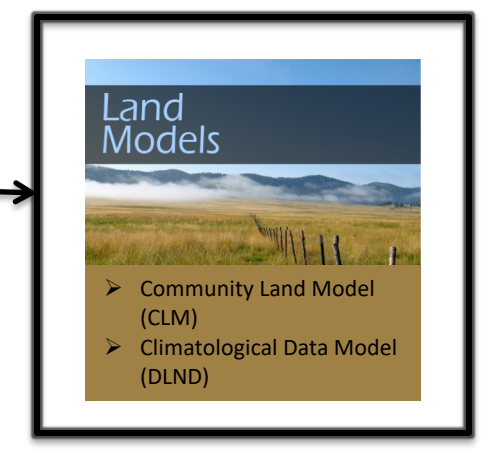

The CLM (and the CESM) can be run through a set of scripts provided with the model.

This practical session is a quick start to the CLM workflow (out-ofthe-box)

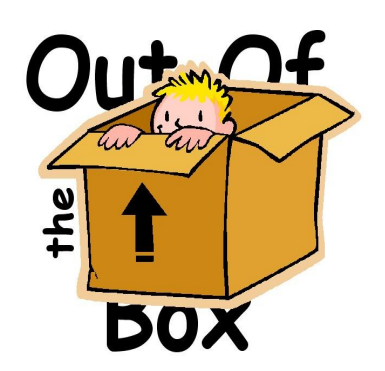

<u>out of the box</u> = works immediately after installation without any modification

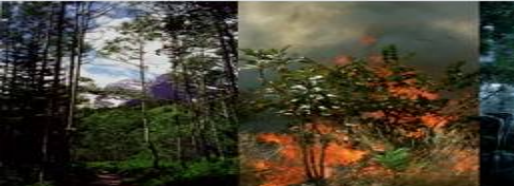

## **CESM 2.0 Web Page**

http://www.cesm.ucar.edu/models/cesm2/

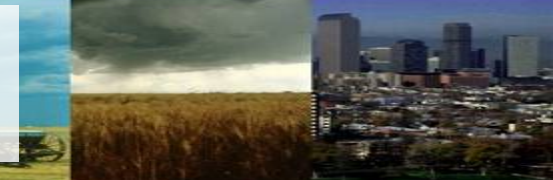

### **Current Release** The current CESM supported release is CESM 2.1.0

GALL ST TALL

Download current release

#### About CESM2

CESM is a fully-coupled, community, global climate model that provides state-of-the-art computer simulations of the Earth's past, present, and future climate states.

- What's New in CESM2
- CESM Naming Conventions
- Supported Releases and Known Issues

A Scientific Validation

Scientific validation consists of a multi-decadal model run of the given component set at the target resolution, followed by scientific review of the model output diagnostics.

- CESM2 Scientifically Validated Configurations
- Experiment Diagnostics
- Experiment Output Datasets \* C<sup>\*</sup>

\* Please see NCAR Climate Data Gateway (formerly ESG) for data download details.

#### CESM2 Quicklinks

Quick Start Guide Downloading The Code Scientifically Validated Configurations > Prognostic Components **CESM Software Engineering** 

#### **Related Information**

Data Management & Distribution Plan Development Project Policies & Terms of Use DiscussCESM Forums Bulletin Board CESM2 Copyright CESM Support Policy CESM2 Included Packages Copyright

#### ★ Ouick Start

See the selected links below to help you quickly get started with CESM2

- Getting Help
- CESM2 Use Cases
- CESM2 Quick Start Guide
- Download the CESM2 Code

#### CIME Documentation

Common Infrastructure for Modeling the Earth contains the coupling infrastructure, support scripts, data models and utility libraries needed to create a single-executable coupled Earth System Model. \* CIME does not contain any prognostics components and is available in a stand-alone package that can be compiled and tested with just its data components.

CIME User Guide II

#### 

Each model component page contains descriptions and documentation for active or prognostic models.

- Atmosphere
- Land
- Land Ice
- Ocean
- River Runoff
- Sea Ice
- Wave

#### 📽 Configurations and Grids

Component configurations include settings required for CIME enabled models; both prognostic and data model components. These settings include:

- Grid Resolutions
- Component Sets
- Component Configuration Settings

\* Includes Fortran namelists and CASEROOT variable definitions

#### Supported Machines & Performance Data

- Supported Machines and Compilers
- Timing, Performance and Load Balancing Data
- Running on a Medium-Sized Linux Cluster
- Verify a Machine Port

#### External Library Documentation

- Parallel I/O Library (PIO)
- Model Coupling Toolkit (MCT)
- Earth System Modeling Framework (ESMF)
- External Python Based Tools \*

### 🚳 Model Input Data

As of CESM2, the input data necessary to run all supported component sets is made available from a number of different public repositories including:

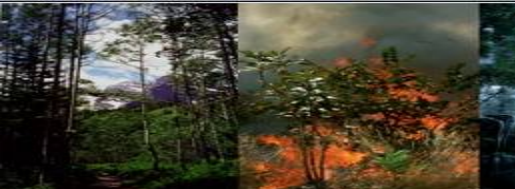

# **CESM 2.0 Web Page**

http://www.cesm.ucar.edu/models/cesm2/

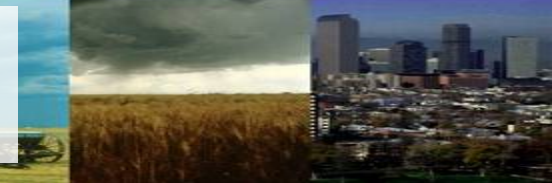

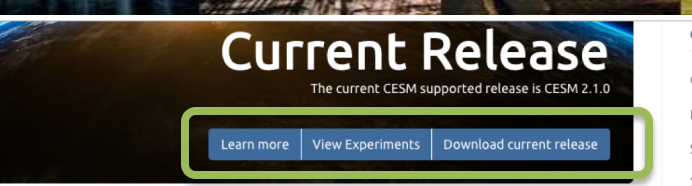

### About CESM2

CESM is a fully-coupled, community, global climate model that provides state-of-the-art computer simulations of the Earth's past, present, and future climate states.

- What's New in CESM2
- CESM Naming Conventions
- Supported Releases and Known Issues

A Scientific Validation

Scientific validation consists of a multi-decadal model run of the given component set at the target resolution, followed by scientific review of the model output diagnostics.

- CESM2 Scientifically Validated Configurations
- Experiment Diagnostics
- Experiment Output Datasets \* C<sup>\*</sup>

\* Please see NCAR Climate Data Gateway (formerly ESG) for data download details.

#### CESM2 Quicklinks

Quick Start Guide
Downloading The Code
Scientifically Validated Configurations
Prognostic Components
CESM Software Engineering

#### **Related Information**

Data Management & Distribution Plan Development Project Policies & Terms of Use DiscussCESM Forums Bulletin Board CESM2 Copyright CESM Support Policy CESM2 Included Packages Copyright

#### \star Quick Start

See the selected links below to help you quickly get started with CESM2

- Getting Help
- CESM2 Use Cases
- CESM2 Quick Start Guide
  Download the CESM2 Code
- Download the CESM2 Code

#### CIME Documentation

Common Infrastructure for Modeling the Earth contains the coupling infrastructure, support scripts, data models and utility libraries needed to create a single-executable coupled Earth System Model. \* CIME does not contain any prognostics components and is available in a stand-alone package that can be compiled and tested with just its data components.

• CIME User Guide 🗹

#### 

Each model component page contains descriptions and documentation for active or prognostic models.

- Atmosphere
- Land
- Land Ice
- Ocean
- River Runoff

Sea Ice

Wave

#### 📽 Configurations and Grids

Component configurations include settings required for CIME enabled models; both prognostic and data model components. These settings include:

- Grid Resolutions
- Component Sets
- Component Configuration Settings

\* Includes Fortran namelists and CASEROOT variable definitions

#### Supported Machines & Performance Data

- Supported Machines and Compilers
- Timing, Performance and Load Balancing Data
- Running on a Medium-Sized Linux Cluster
- Verify a Machine Port

#### External Library Documentation

- Parallel I/O Library (PIO)
- Model Coupling Toolkit (MCT)
- Earth System Modeling Framework (ESMF)
- External Python Based Tools \*

ipport for these tools is currently limited to NCAR machines only

### 🗞 Model Input Data

As of CESM2, the input data necessary to run all supported component sets is made available from a number of different public repositories including:

## CLM Web Page

http://www.cesm.ucar.edu/models/cesm2/land/

### **CLM5** Documentation

#### Introduction

CLMS.01s the latest in a series of land models developed through the CESM project. More information on the CLM project and access to previous released CLM model versions and documentation can be found via the CLM Web Page. Note that CLM4.5 biogeophysics and biogeochemistry can be run from this release code. A new river model (MOSART) is also included. This release is a land-only release. The capability to run CLMS.0 within CESM.20 will be included in the CESM.20 release.

The Functionally Assembled Terrestrial Ecosystem Simulator [FATES] is available within the CLM5 release as a research option.

#### Access

- CLM5.0 is publicly available through the Community Terrestrial System Model (CTSM) git repository
   Download the code by executing the following commands:
- \$ git clone -b release-clm5.0 https://github.com/ESCOMP/ctsm.git clm5.0
  \$ cd clm5.0
- \$ ./manage\_externals/checkout\_externals

#### Documentation

- CLM5.0 Technical Description [HTML] [PDF]
- What's new in CLM5.0 Description [Text] [Image]
- CLM5.0 User's Guide
- CESM2.0 Quickstart Guide "Note that same script commands used for CLM land-only
   CIME documentation "CIME, pronounced "SEAM", is the Common Infrastructure for Modeling the Earth provides a UNIX
- command-line-based interface for configuring, compiling and executing Earth system models including CLM
- CLM namelist definitions
   CLM CASEROOT variable definitions
- CLM CASEROOT variable demittions
   MOSART namelist definitions
- Known bugs/issues in CLM
- Explanation of supported configurations in CLM5
- Getting Help DiscussCESM Forums

#### Previous Versions

- CLM4.5 Technical Description [PDF]
- What's new in CLM4.5 [HTML]
- CLM4.0 Technical Description [PDF]
- CLM4.0 Urban Model Technical Description [PDF]
- What's new in CLM4.0 [HTML]

#### Tools

Toolbox for Human-Earth System Integration and Scaling (THESIS)

#### Tutorials

- CLM/CTSM Tutorial Announcement (2019)
- FATES Tutorial (Feb, 2018)
- CLM Tutorial (Sept, 2016)

#### Model Design and Development

All future CLM development will occur within the framework of CTSM. CLM will be an instantiation of CTSM.

Development Guide

CTSM development guidelines, workflow, and coding standards provided at CTSM github wiki page

#### Model output and diagnostic plots

- CLM5.0, CLM4.5, and CLM4.0 land-only control simulations available on Cheyenne at the path below or inquire with Keith Oleson [bleson@ucar.edu]
   \*PFT-level, daily, and hourly data available for selected fields and simulations)
   /glade/p/cgd/tss/people/oleson/CLM\_LAND\_ONLY\_RELEASE
- CLM Diagnostic package plots
   ILAMB package plots
- CESM Postprocessing Tool: Ouick Start, User's Guide, and Workflow

CESM is a fully-coupled, community, global climate model that provides state-of-the-art computer simulations of the Earth's past, present, and future climate states.

CESM is sponsored by the National Science Foundation (NSF) and the U.S. Department of Energy (DOE). Administration of the CESM is maintained by the Climate and Global Dynamics Laboratory (CGD) at the National Center for Atmospheric Research (NCAR).

#### CESM2 Quicklinks

CESM Project

Quick Start Guide

Downloading The Code

Scientifically Validated Configurations

Prognostic Components

CESM Software Engineering

#### **Related Information**

Data Management & Distribution Plan

- Development Project Policies & Terms of Use
- DiscussCESM Forums Bulletin Board
- CESM2 Copyright
- CESM Support Policy
- CESM2 Included Packages Copyright

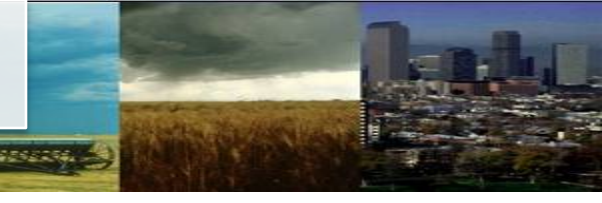

## CLM Web Page

http://www.cesm.ucar.edu/models/cesm2/land/

### **CLM5 Documentation**

#### Introduction

CLMS.01s the latest in a series of land models developed through the CESM project. More information on the CLM project and access to previous released CLM model versions and documentation can be found via the CLM Web Page. Note that CLM4.5 biogeophysics and biogeochemistry can be run from this release code. A new river model (MOSART) is also included. This release is a land-only release. The capability to run CLMS.0 within CESM2.0 will be included in the CESM2.0 release.

The Functionally Assembled Terrestrial Ecosystem Simulator [FATES] is available within the CLM5 release as a research option.

#### Access

- CLM5.0 is publicly available through the Community Terrestrial System Model (CTSM) git repository
   Download the code by executing the following commands:
- \$ git clone -b release-clm5.0 https://github.com/ESCOMP/ctsm.git clm5.0
  \$ cd clm5.0
- \$ ./manage\_externals/checkout\_externals

#### Documentation

- CLM5.0 Technical Description [HTML] [PDF]
- What's new in CLM5.0 Description [Text] [Image]
- CLM5.0 User's Guide
- CESM2.0 Quickstart Guide "Note that same script commands used for CLM land-only
   CIME documentation "CIME, pronounced "SEAM", is the Common Infrastructure for Modeling the Earth provides a UNIX
- Check Documentation "Come, pronounced SexM", is the common intrastructure for Modeling the Earth provides a UN command-line-based interface for configuring, compiling and executing Earth system models including CLM
- CLM namelist definitions
- CLM CASEROOT variable definitions
   MOSART namelist definitions
- Known bugs/issues in CLM
- Explanation of supported configurations in CLMS
- Getting Help DiscussCESM Forums

#### Previous Versions

- CLM4.5 Technical Description [PDF]
- What's new in CLM4.5 [HTML]
- CLM4.0 Technical Description [PDF]
- CLM4.0 Urban Model Technical Description [PDF]
- What's new in CLM4.0 [HTML]

#### Tools

Toolbox for Human-Earth System Integration and Scaling (THESIS)

#### **Tutorials**

- CLM/CTSM Tutorial Announcement (2019)
- FATES Tutorial (Feb, 2018)
- CLM Tutorial (Sept, 2016)

#### Model Design and Development

All future CLM development will occur within the framework of CTSM. CLM will be an instantiation of CTSM.

Development Guide

CTSM development guidelines, workflow, and coding standards provided at CTSM github wiki page

### Model output and diagnostic plots

- CLM5.0, CLM4.5, and CLM4.0 land-only control simulations available on Cheyenne at the path below or inquire with Keith Oleson [bleson@ucar.edu]
   /pTrievel, daily, and hourly data available for selected fields and simulations)
   /glade/p/cgd/tss/people/oleson/CLM\_LAND\_ONLY\_RELEASE
   CLM Diagnostic package plots
- ILAMB package plots
- CESM Postprocessing Tool: Quick Start, User's Guide, and Workflow

CESM is a fully-coupled, community, global climate model that provides state-of-the-art computer simulations of the Earth's past, present, and future climate states.

CESM is sponsored by the National Science Foundation (NSF) and the U.S. Department of Energy (DOE). Administration of the CESM is maintained by the Climate and Global Dynamics Laboratory (CGD) at the National Center for Atmospheric Research (NCAR).

#### CESM2 Quicklinks

CESM Project

- Quick Start Guide
- Downloading The Code
- Scientifically Validated Configurations
- > Prognostic Components

CESM Software Engineering

#### **Related Information**

- Data Management & Distribution Plan
- Development Project Policies & Terms of Use
- DiscussCESM Forums Bulletin Board
- CESM2 Copyright
- CESM Support Policy
- CESM2 Included Packages Copyright

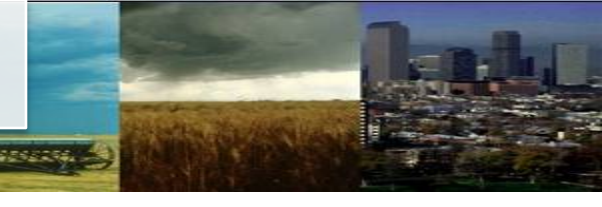

## CLM Web Page

http://www.cesm.ucar.edu/models/cesm2/land/

### **CLM5 Documentation**

#### Introduction

CLMS.01s the latest in a series of land models developed through the CESM project. More information on the CLM project and access to previous released CLM model versions and documentation can be found via the CLM Web Page. Note that CLM4.5 biogeophysics and biogeochemistry can be run from this release code. A new river model (MOSART) is also included. This release is a land-only release. The capability to run CLMS.0 within CESM2.0 will be included in the CESM2.0 release.

The Functionally Assembled Terrestrial Ecosystem Simulator [FATES] is available within the CLM5 release as a research option.

#### Access

- CLM5.0 is publicly available through the Community Terrestrial System Model (CTSM) git repository
   Download the code by executing the following commands:
- \$ git clone -b release-clm5.0 https://github.com/ESCOMP/ctsm.git clm5.0
  \$ cd clm5.0
- \$ ./manage\_externals/checkout\_externals

#### Documentation

- CLM5.0 Technical Description [HTML] [PDF]
- What's new in CLM5.0 Description [Text] [Image]
- CLM5.0 User's Guide
- CESM2.0 Quickstart Guide \*Note that same script commands used for CLM land-only
- CIME documentation \*CIME, pronounced \*SEAM\*, is the Common infrastructure for Modeling the Earth provides a UNIX
  command-line-based interface for configuring, compiling and executing Earth system models including CLM
- CLM namelist definitions
- CLM CASEROOT variable definitions
   MOSART namelist definitions
- Known bugs/issues in CLM
- Explanation of supported configurations in CLMS
- Getting Help DiscussCESM Forums

#### Previous Versions

- CLM4.5 Technical Description [PDF]
- What's new in CLM4.5 [HTML]
- CLM4.0 Technical Description [PDF]
- CLM4.0 Urban Model Technical Description [PDF]
- What's new in CLM4.0 [HTML]

#### Tools

Toolbox for Human-Earth System Integration and Scaling (THESIS)

#### **Tutorials**

- CLM/CTSM Tutorial Announcement (2019)
- FATES Tutorial (Feb, 2018)
- CLM Tutorial (Sept, 2016)

#### Model Design and Development

All future CLM development will occur within the framework of CTSM. CLM will be an instantiation of CTSM.

- Development Guide
- CTSM development guidelines, workflow, and coding standards provided at CTSM github wiki page

### Model output and diagnostic plots

- CLM5.0, CLM4.5, and CLM4.0 land-only control simulations available on Cheyenne at the path below or inquire
   with Keith Oleson [oleson@ucar.edu]
- /glade/p/cgd/tss/people/oleson/CLM\_LAND\_ONLY\_RELEASE
- CLM Diagnostic package plots
- ILAMB package plots
- CESM Postprocessing Tool: Quick Start, User's Guide, and Workflow

CESM is a fully-coupled, community, global climate model that provides state-of-the-art computer simulations of the Earth's past, present, and future climate states.

CESM is sponsored by the National Science Foundation (NSF) and the U.S. Department of Energy (DOE). Administration of the CESM is maintained by the Climate and Global Dynamics Laboratory (CGD) at the National Center for Atmospheric Research (NCAR).

#### CESM2 Quicklinks

CESM Project

- Quick Start Guide
- Downloading The Code
- Scientifically Validated Configurations
- > Prognostic Components
- CESM Software Engineering

#### **Related Information**

- Data Management & Distribution Plan
- Development Project Policies & Terms of Use
- DiscussCESM Forums Bulletin Board
- CESM2 Copyright
- CESM Support Policy
- CESM2 Included Packages Copyright

|  |                 | CLM4 |                     |                         |              | CLM4.5       |                     |                         |             | CLM5        |                     |                         |              |
|--|-----------------|------|---------------------|-------------------------|--------------|--------------|---------------------|-------------------------|-------------|-------------|---------------------|-------------------------|--------------|
|  | Forcing         |      | BGC                 | +N,<br>+CO <sub>2</sub> | no<br>LULCC  | SP           | BGC                 | +N,<br>+CO <sub>2</sub> | no<br>LULCC |             | BGC<br>crop         | +N,<br>+CO <sub>2</sub> | no<br>LULCC  |
|  | GSWP3<br>v1     | v٥   | <b>√</b> ° <b>∗</b> | $\checkmark$            | $\checkmark$ | $\checkmark$ | <b>√</b> ° <b>*</b> | ~                       | ~           | v٥          | <b>√</b> ° <b>∗</b> | $\checkmark$            | $\checkmark$ |
|  | CRUNCEP<br>v7   |      | ~                   |                         |              |              | ~                   |                         |             | ~           | √*                  |                         | ~            |
|  | WATCH/<br>WFDEI |      |                     |                         |              |              |                     |                         |             | <b>√</b> WF | v                   |                         |              |

- √ Historical simulation (1850-2014, <sup>w</sup> 1850-2001, <sup>w</sup> 1979-2014)
- \* Projection period simulations (RCP8.5 2015-2300)
- <sup>o</sup> Daily and hourly output

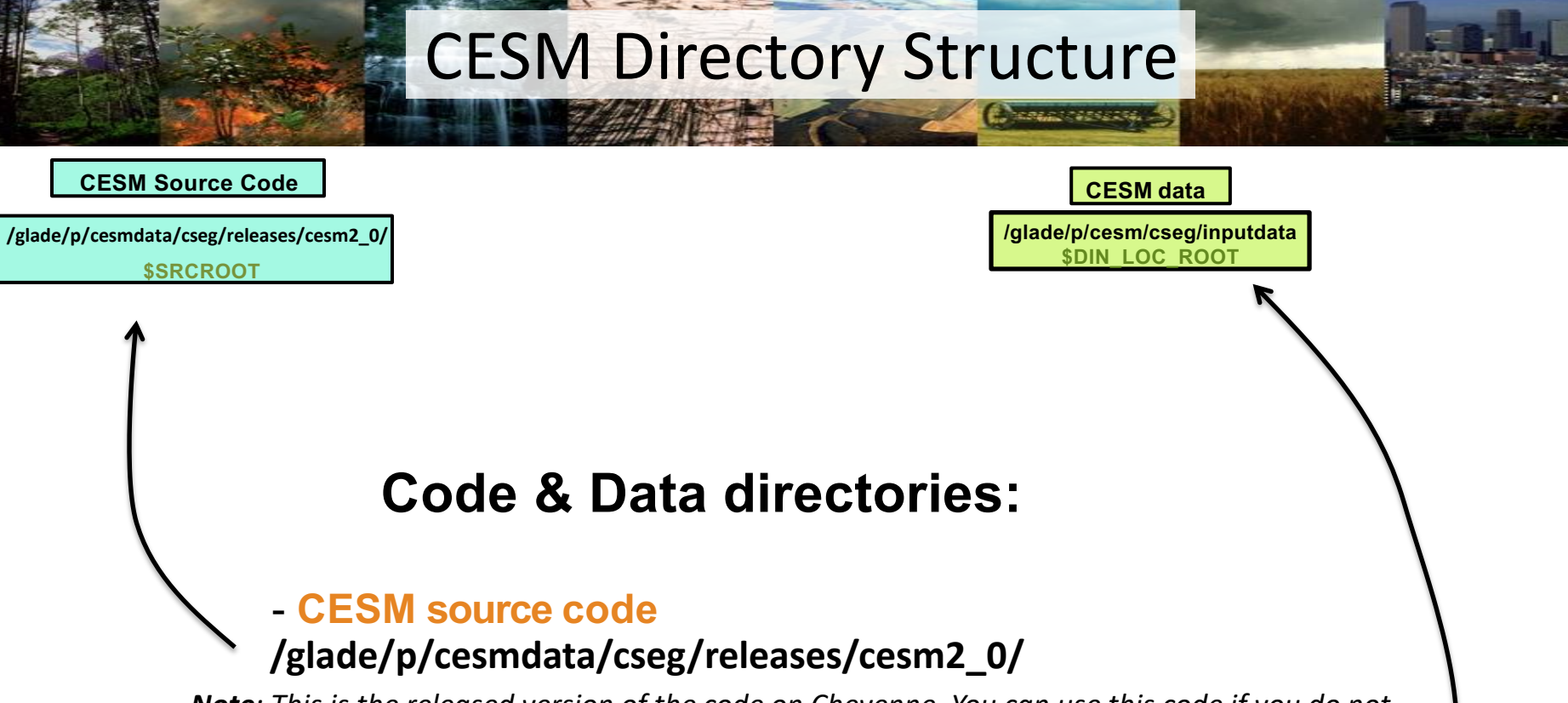

**Note**: This is the released version of the code on Cheyenne. You can use this code if you do not plan to make any code changes. For this tutorial, we will download a copy of the code to your home directory and eventually make code changes, so the source code path will be different.

### - CESM data

### /glade/p/cesm/cseg/inputdata

Note: The data used by the model live here.

## **CESM Directory Structure**

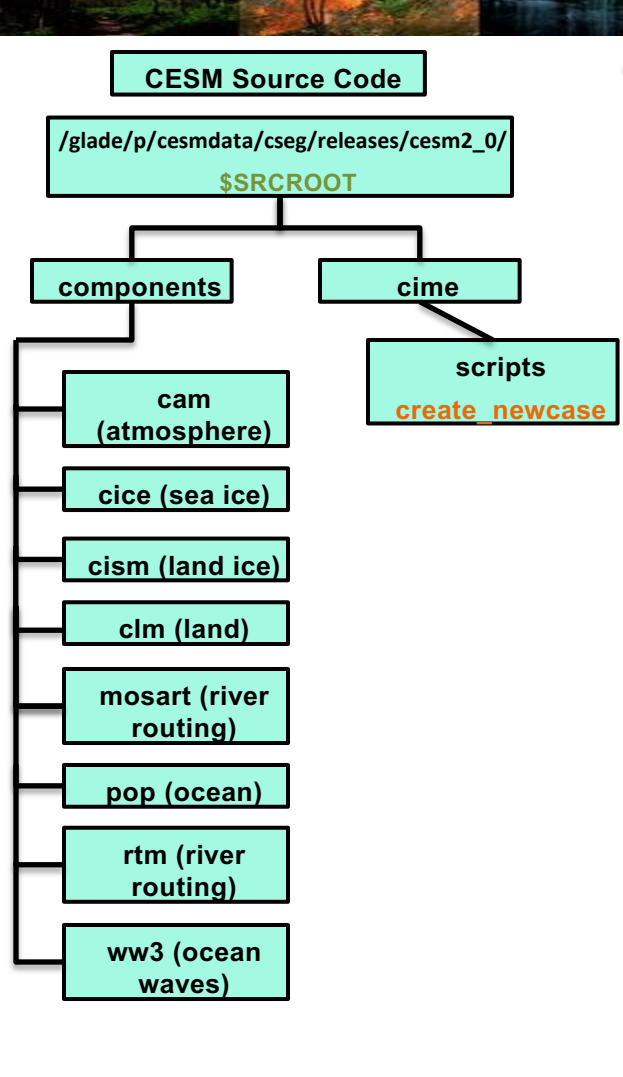

| CESM data                                     |   |
|-----------------------------------------------|---|
| /glade/p/cesm/cseg/inputdat<br>\$DIN_LOC_ROOT | a |

Source code has 2 important subdirectories:

- components: contains the code for every model component

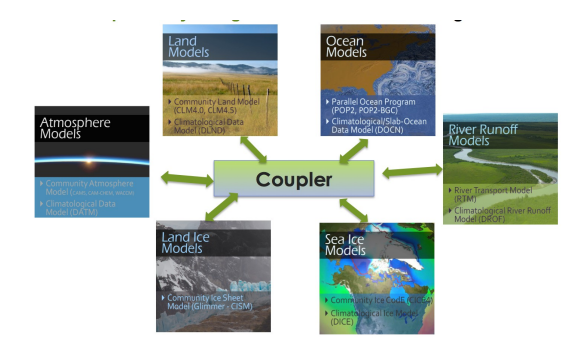

- cime: contains the scripts you need to run CESM

Note: the subdirectories of "components" will change based on whether you are using a CESM code base (shown here) or a CLM code base. For CLM-only code base, you will only find 'mosart', 'rtm', and 'cism' subdirectories, and code for CLM in the 'src' subdirectory. You can use either code base to run CLM-only simulations, which are defined by the component set you choose. More information on component sets later.

## **CESM Directory Structure**

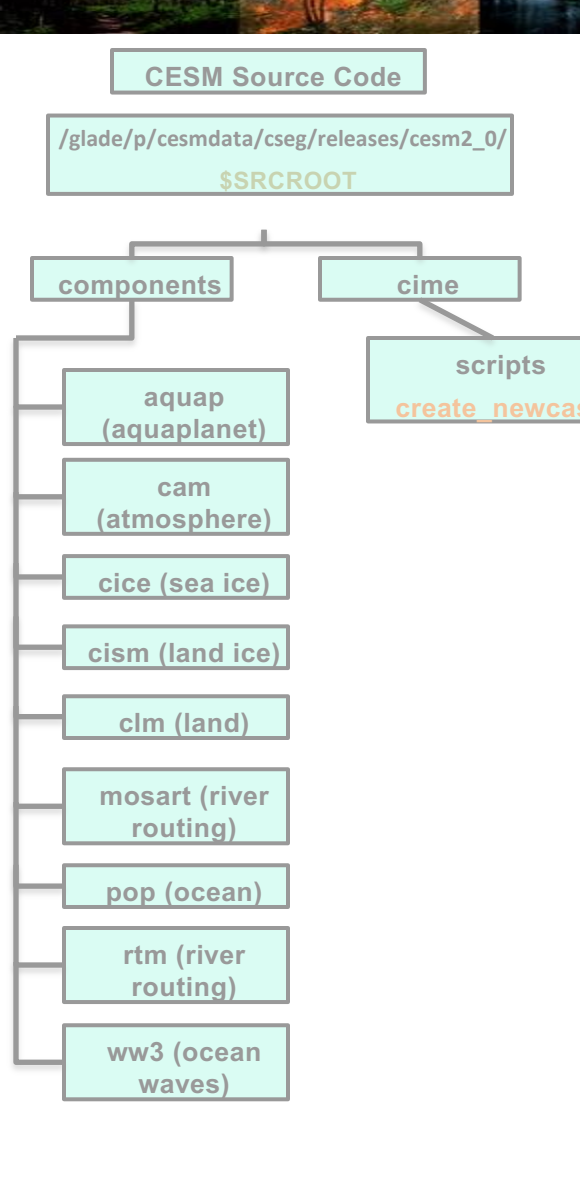

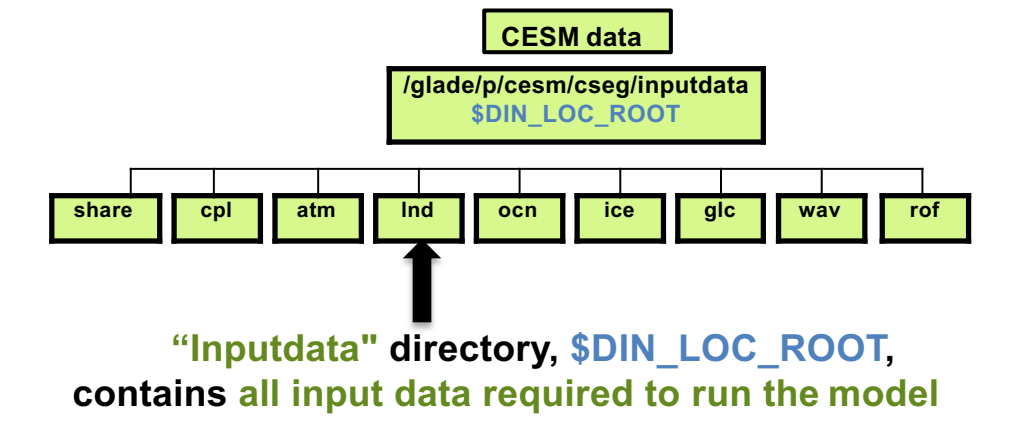

Note: There are many subdirectories, including one for each component of CESM.

# Outline

CREAT CONTRACTOR

### Lecture/Intro

### CESM at a glance

- 1) The CESM framework
- 2) Finding information about CLM & CESM
- 3) Overview of CLM (and CESM) directory structure

### **Practical**

• Download CLM code (this is a one time setup step)

### • Basic workflow

- 1) Create a new case
- 2) Invoke case\_setup
- 3) Build the executable
- 4) Run and output data
- Finding & Looking at model output

### **Other Useful Info**

Getting help

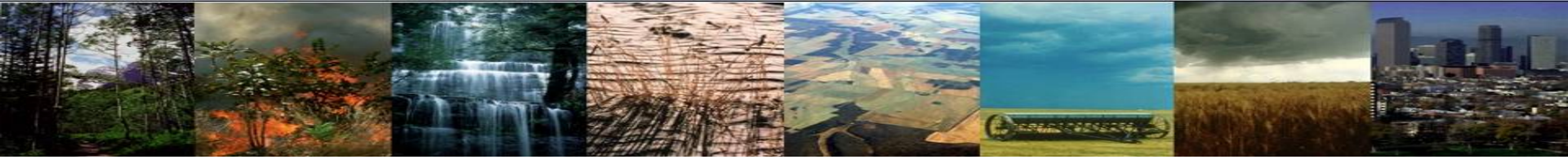

# **Work Flow: Super Quick Start**

### CLM can be run in 4 steps:

### (1) create a new case

This step sets up a new simulation. It is the most complicated of these four steps because it involves making choices to set up the model configuration

### (2) invoke case.setup

This step configures the model so that it can compile

### (3) build the executable

*This step compiles the model* 

### (4) submit your run to the batch queue

This step submits the model simulation to the supercomputer queue

In this session, you will learn to use these four steps to set up and run a simulation.

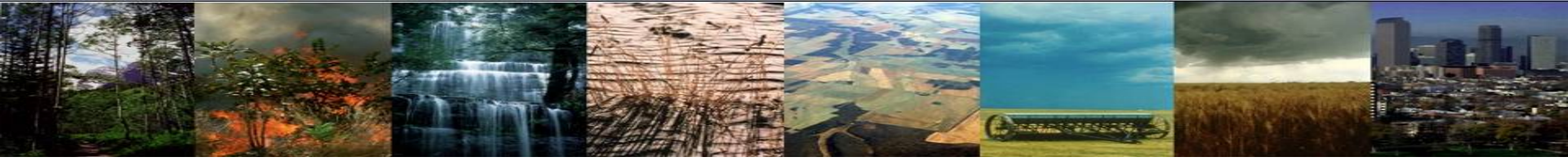

# **Start Practical Here**

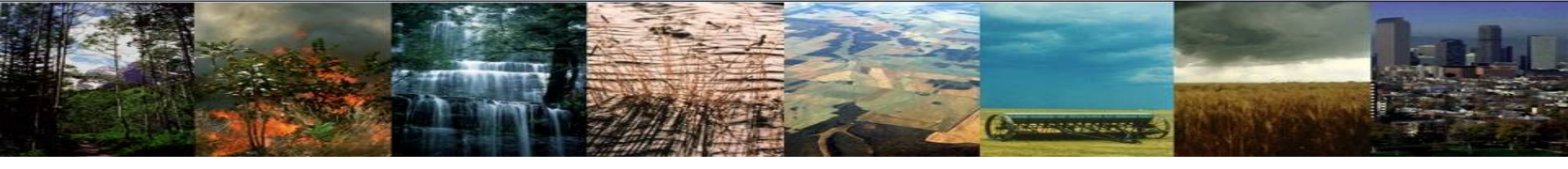

# First: Logging in to Cheyenne

### **1. Open a secure shell window on your computer**: *Example programs*: Terminal, Cygwin, PuTTY, Mobaxterm

### 2. Log on using either Duo or your yubikey:

### ssh -Y <username>@cheyenne.ucar.edu

Note: Throughout the tutorial, action steps like this are identified by the green text. Places where you need to change text will be bracketed with "<>"

### Your screen displays a response:

Token\_response:

To access cheyenne, you can use either Duo Mobile authentication or a Yubikey authentication

# First: Logging in to Cheyenne

If you are using a Yubikey

### Enter your PIN number (do not hit enter), then touch the yubikey button.

**3.** This will insert a new one-time password and a return

**Note**: the yubikey is activated by the warmth of your finger, not the pressure of pushing the button

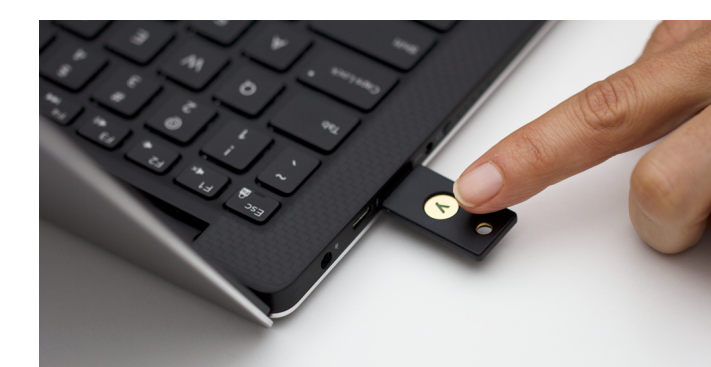

When you see the token response prompt, enter your pin and then touch the yubikey button.

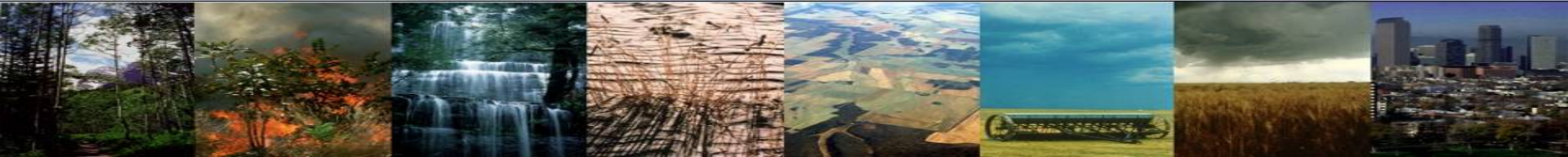

# **First: Logging in to Cheyenne** If you are using a Duo Mobile

To log in to a system like Cheyenne:

- Enter your ssh command.
- Enter your **CIT password** where a token response is requested.

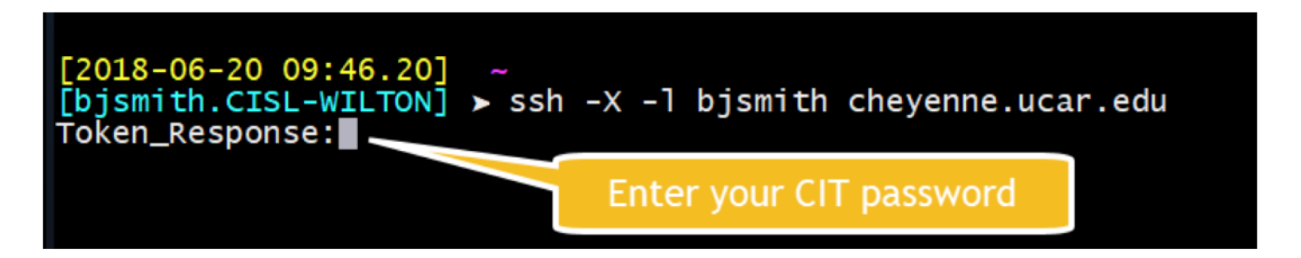

The Duo App will send a request (a "push" notification) to your phone or tablet, asking you to approve or deny the login request.

When you approve the request, you will be logged in.

Download the app here:

https://duo.com/product/trusted-users/two-factor-authentication/duo-mobile

# One time setup: Download CLM code

Note: CLM5.0 is publicly available through the Community Terrestrial System Model (CTSM) git repository (<u>https://github.com/ESCOMP/ctsm.git</u>). The steps below will show you how to download the CLM5.0 code and are available on the CLM website. Downloading the full CESM code is similar, but requires a different git repository. To download the full CESM code, follow the quick start guide on the CESM webpage

Consecution and

### To Do:

### 1) Navigate to your home directory

cd ~

Note: The character "~" is a shortcut to your home directory. On cheyenne, your home directory is /glade/u/home/<username>

### 2) Download the CLM5.0 code to your home directory

git clone -b release-clm5.0 https://github.com/ESCOMP/ctsm.git clm5.0\_2019tutorial

### 3) Navigate to the code directory you just downloaded

cd clm5.0\_2019tutorial

4) Checkout all the model components

./manage\_externals/checkout\_externals

# Outline

COLOUR DE LOS

### Lecture/Intro

### CESM at a glance

- 1) The CESM framework
- 2) Finding information about CLM & CESM
- 3) Overview of CLM (and CESM) directory structure

### **Practical**

- Download CLM code (this is a one time setup step)
- Basic workflow
  - 1) Create a new case
  - 2) Invoke case\_setup
  - 3) Build the executable
  - 4) Run and output data
  - Finding & Looking at model output

### **Other Useful Info**

Getting help

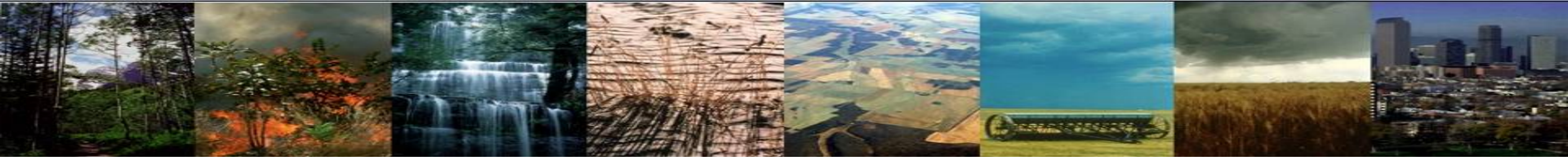

## **Exercise: Create & run an out-of-the-box simulation**

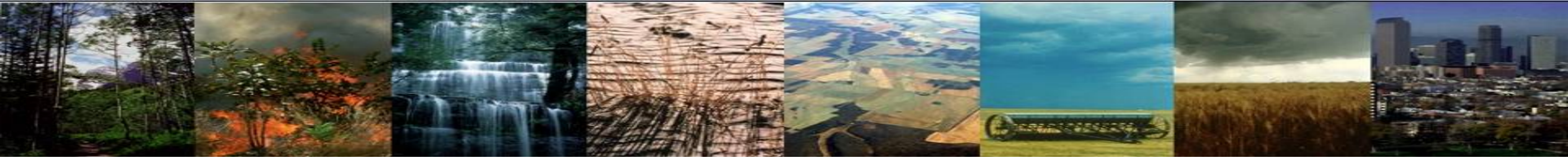

## **Exercise: Create & run an out-of-the-box simulation**

(1) create a new case

(2) invoke case.setup

(3) build the executable

(4) submit your run to the batch queue

We will progress step by step, starting with step 1

## **CLM Directory Structure**

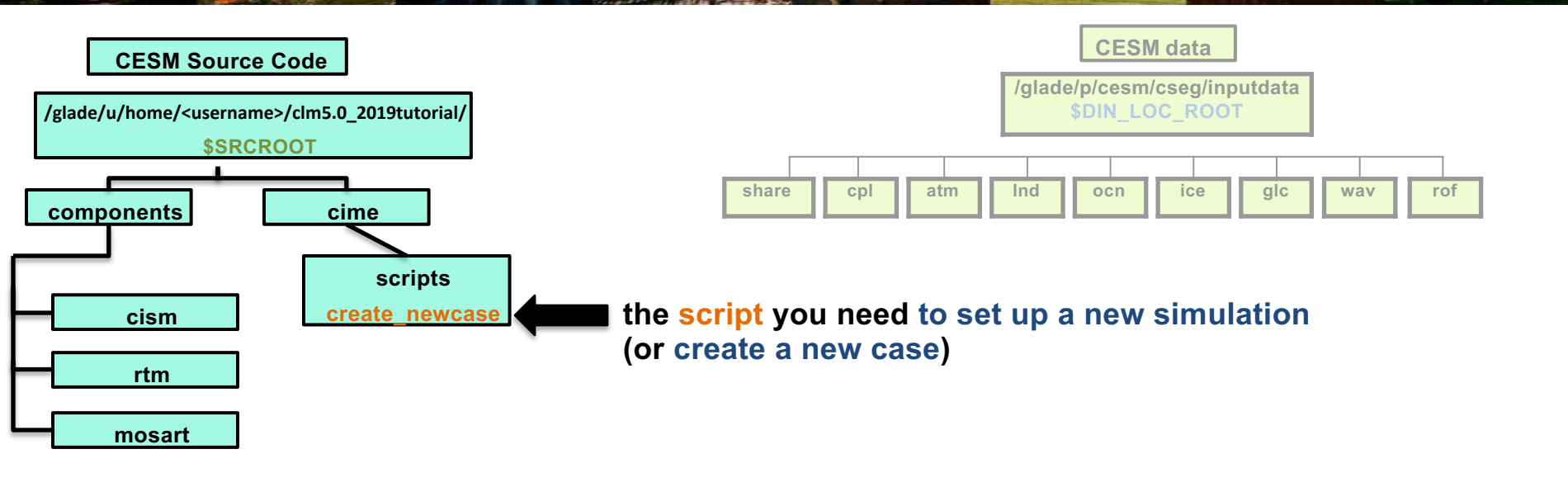

Note: This week, we are using a CLM code base, which has fewer subdirectories than the CESM code base.

Follow the steps on the next slide to set up a simulation

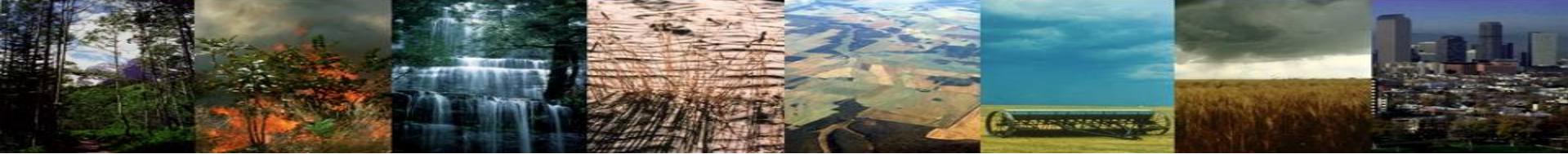

### Exercise: Create & run an out-of-the-box simulation To Do:

First, a one-time step to create a directory to store your experiment cases:
 mkdir ~/clm\_tutorial\_cases

Then, navigate to the scripts directory in the source code directory: cd /glade/u/home/\$USER/clm5.0\_2019tutorial/cime/scripts Note that "\$USER" is an alias for your username.

### (1) create a new case

Note: If you don't have a .cesmproj file set up in your home directory, you need to specify an account in create\_newcase

Type this command line:

./create\_newcase --case ~/clm\_tutorial\_cases/I1850CLM50\_001 --res f19\_g17 --compset I1850Clm50Sp --project UCGD0004

Note that "./" is how you tell the computer to execute a script

Stop here

### (2) invoke case.setup

### (3) build the executable

### (4) submit your run to the batch queue

Next, let's dig into the details of this command to understand the parts

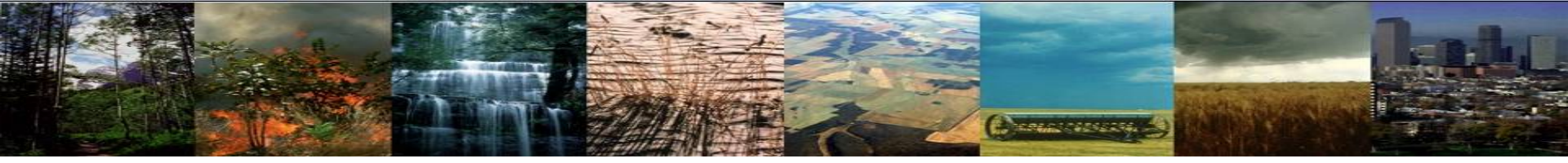

## **Create a new case**

In the scripts directory, create\_newcase is the tool that generates a new case.

create\_newcase requires 3 arguments

What is the casename ?

HELLO! My name is Stunpin, Im

-- case

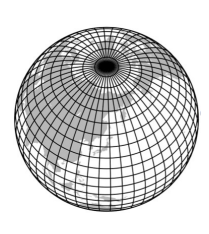

Which resolution?

-- res

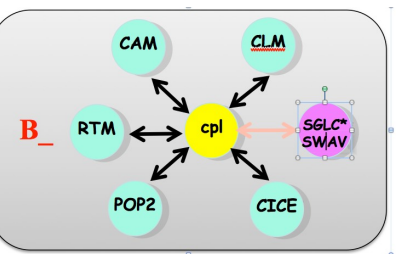

Which model configuration

and components?

-- compset

**Note**: A 4<sup>th</sup> argument, "--mach", is required if you are running on an unsupported machine. It is no longer required on supported machines

# Creating a new case

Contract Contraction

In the scripts directory, create\_newcase is the tool that generates a new case.

create\_newcase requires 3 arguments

./create\_newcase --case ~/clm\_tutorial\_cases/I1850CLM50\_001 --res f19\_g17 --compset I1850Clm50Sp

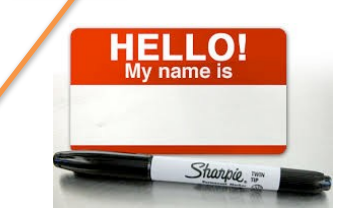

case specifies location and name of the case being created ~/clm\_tutorial\_cases/I1850CLM50\_001

"~" = home directory, or /glade/u/home/<username> "/clm\_tutorial\_cases" = the subdirectory we created to store your cases "I1850CLM50\_001" = case directory name

Recommendation: Use meaningful names, including model version, type of simulation, and any additional details to help you remember the configuration of this simulation

Note: Steps 2-4 take place in the case directory that you create here in step 1. More on that coming up.

# Creating a new case

-----

In the scripts directory, create\_newcase is the tool that generates a new case.

### create\_newcase requires 3 arguments

./create\_newcase --case ~/clm\_tutorial\_cases/I1850CLM50\_001 --res f19\_g17 --compset I1850Clm50Sp

res specifies the model resolutions (or grid): f19\_g17 is a 2-degree grid

### **Grid naming convention**

Each model resolution can be specified by its alias or long name.

Example of equivalent alias and long name:

- alias: f19\_g17 (atm/Ind\_ocn/ice)
- long name = a%1.9x2.5\_l%1.9x2.5\_oi%gx1v7\_r%r05\_g%gland4\_w%ww3a\_m%gx1v7

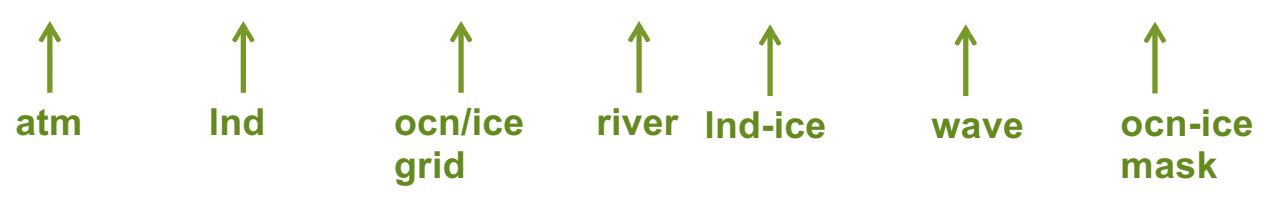

# Creating a new case

Contraction of the

In the scripts directory, create\_newcase is the tool that generates a new case.

### create\_newcase requires 3 arguments

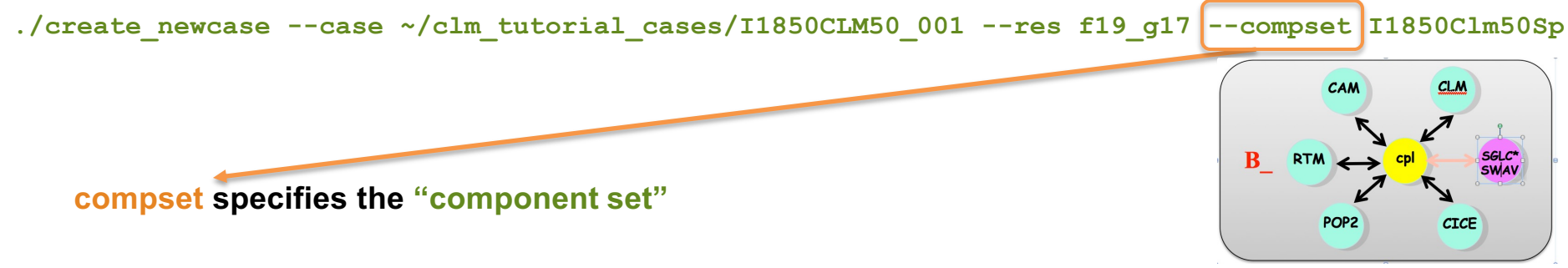

Component set specifies component models (e.g. active vs data), forcing scenarios (e.g. 1850 vs 2000) and physics options (e.g. CLM4.5 vs CLM5.0) for those models. All CLM-only compsets start with "I".

### **Compset naming convention**

Each model compset can be specified by its alias or long name. Example of an equivalent alias and long name:

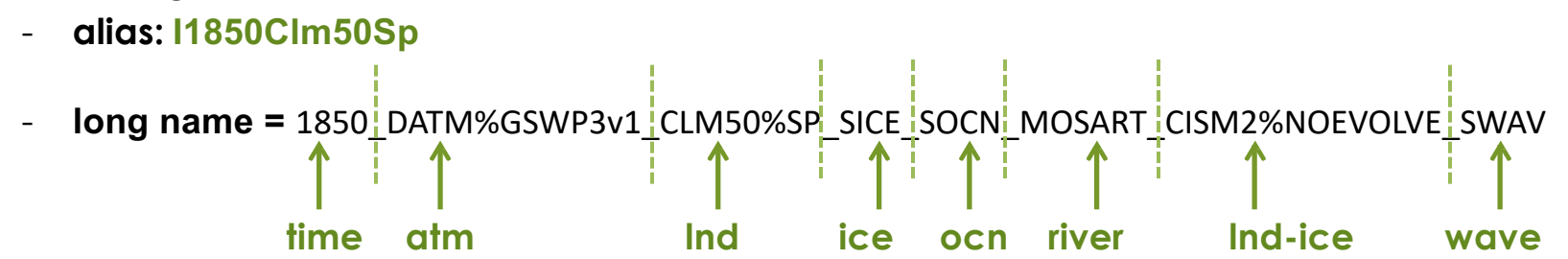

Note: Some compsets are scientifically supported and others are not. You can use an unsupported compset, but will need to add the option "--run\_unsupported" at the end of the create\_newcase command line

# More on CESM component sets

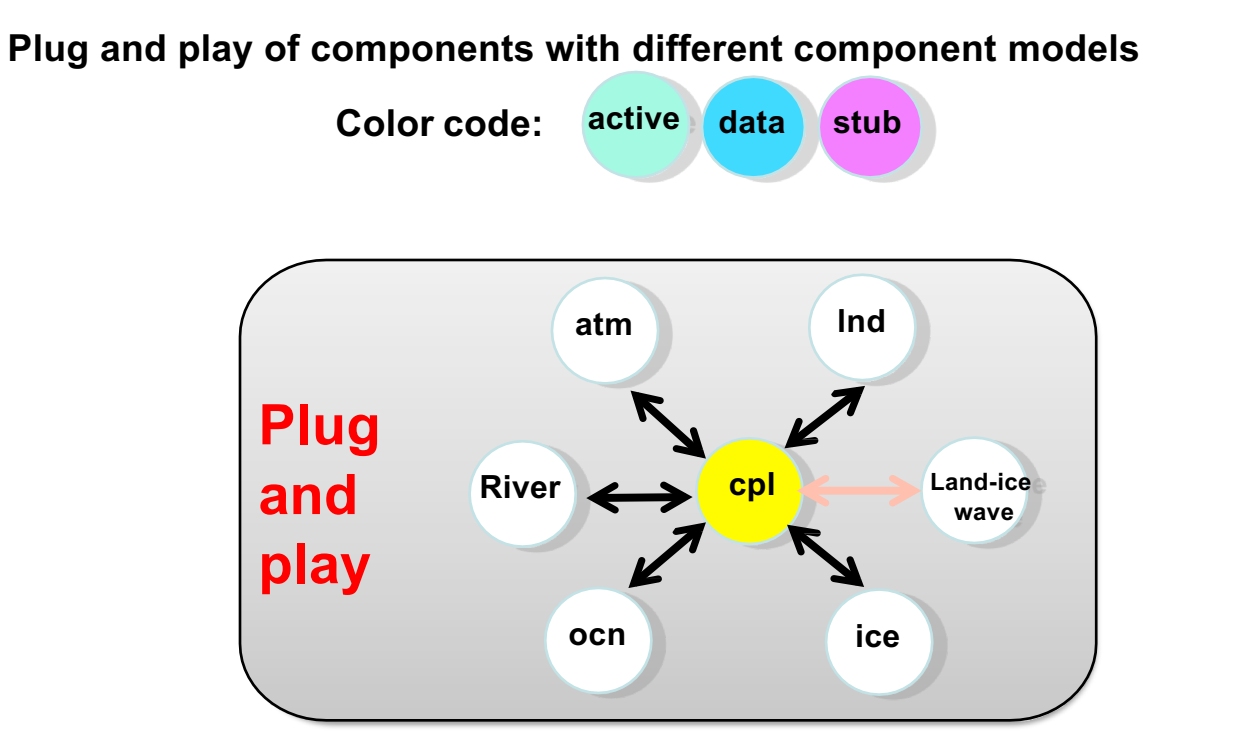

Key Definitions:

Active: Simulation is using the code from the model during the run

- Data: Simulation is reading in data from a file for this component
- Stub: Component is not being used

# More on CESM component sets

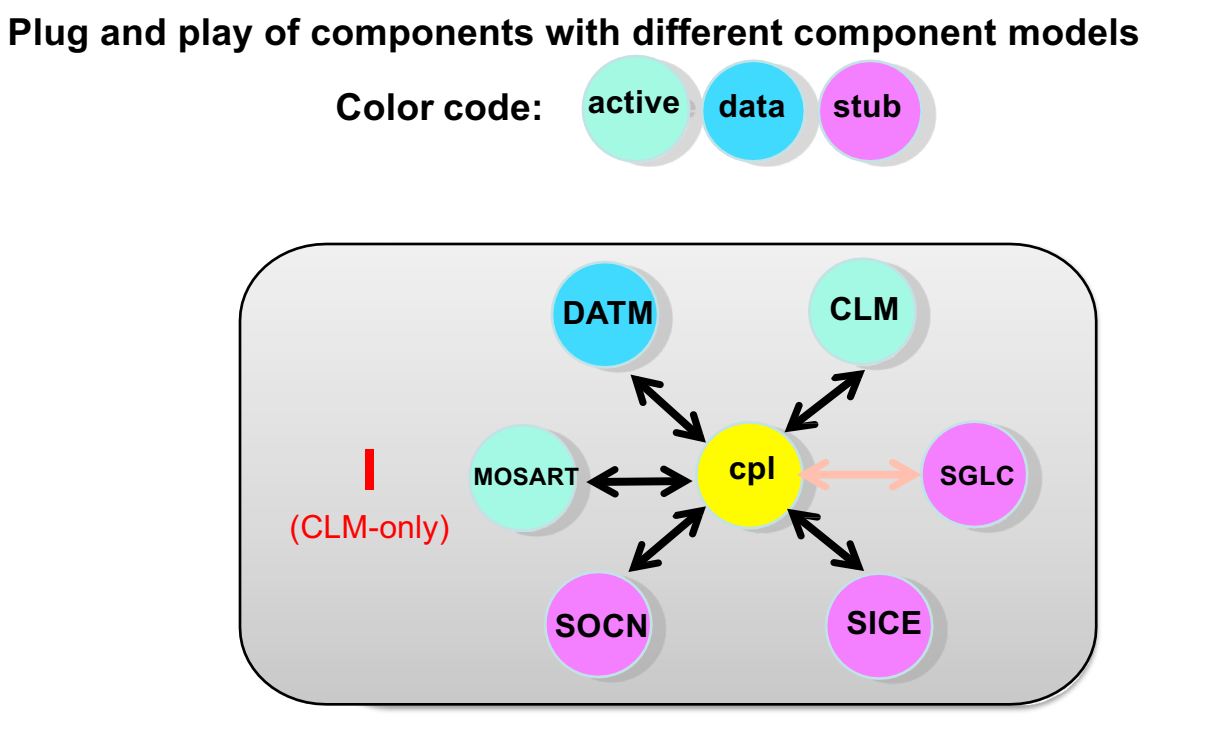

Key Definitions:

Active: Simulation is using the code from the model during the run

- **Data**: Simulation is reading in data from a file for this component
- **Stub**: Component is not being used

# More on CESM component sets

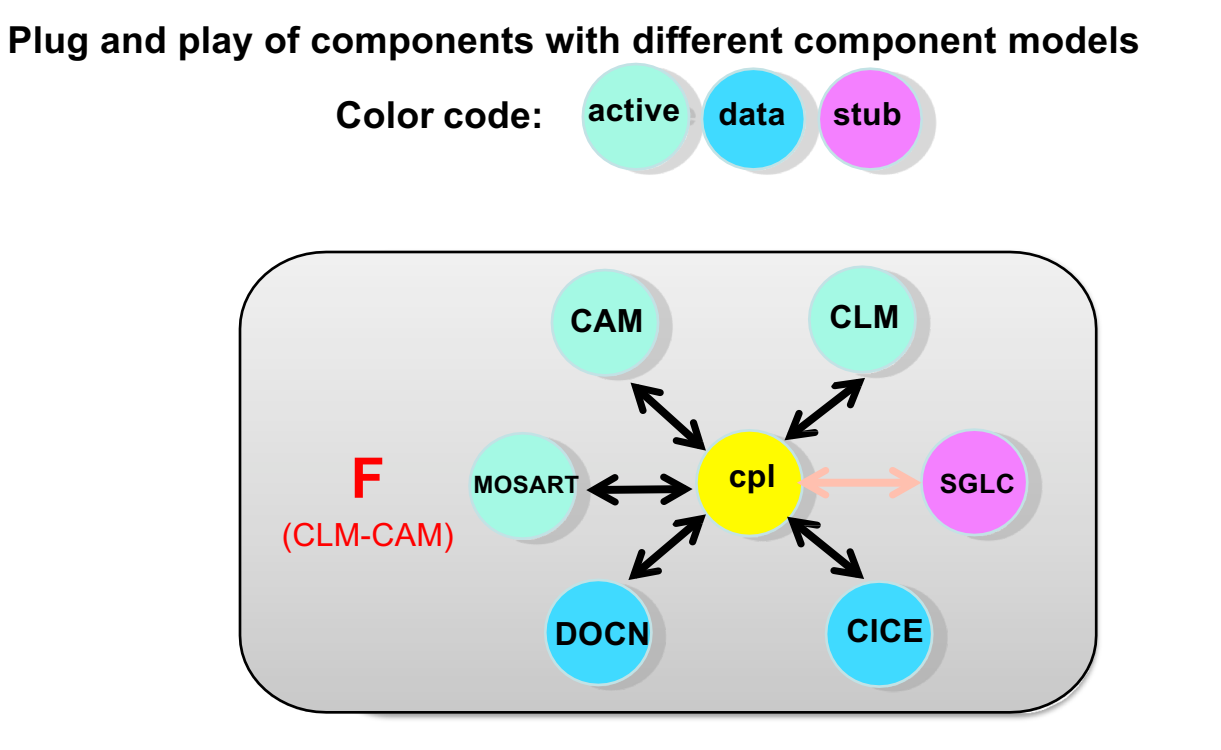

Key Definitions:

Active: Simulation is using the code from the model during the run

- **Data**: Simulation is reading in data from a file for this component
- **Stub**: Component is not being used

## create\_newcase: More Information & Help

In the scripts directory (in the Source Code), where you run the command "create\_newcase", you can search for available compsets, grids, etc.:

### ./query\_config --h

This will show a help message with information and options for the command

### For example:

./query\_config --compsets clm
Will list all the "I" compsets available

./query\_config --grids
Will list all the available model grids

You'll explore different compsets in Practical 2

# **CESM 2.0 Web Page**

http://www.cesm.ucar.edu/models/cesm2/

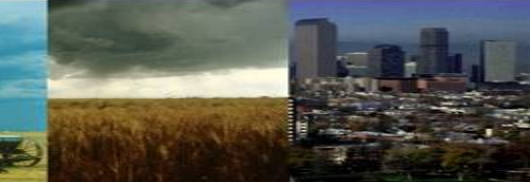

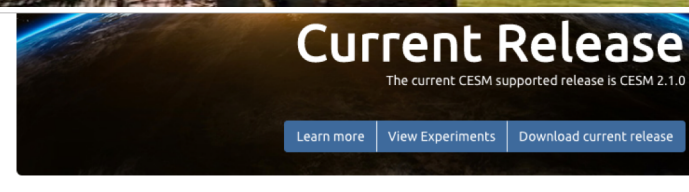

#### About CESM2

CESM is a fully-coupled, community, global climate model that provides state-of-the-art computer simulations of the Earth's past, present, and future climate states.

- · What's New in CESM2
- CESM Naming Conventions
- Supported Releases and Known Issues

### Scientific Validation

Scientific validation consists of a multi-decadal model run of the given component set at the target resolution, followed by scientific review of the model output diagnostics.

- CESM2 Scientifically Validated Configurations
- Experiment Diagnostics
- Experiment Output Datasets \* C

\* Please see NCAR Climate Data Gateway (formerly ESG) for data download details.

#### CESM2 Quicklinks

Ouick Start Guide

- Downloading The Code
- Scientifically Validated Configurations
- > Prognostic Components
- CESM Software Engineering

#### **Related Information**

- Data Management & Distribution Plan
- Development Project Policies & Terms of Use
- DiscussCESM Forums Bulletin Board
- CESM2 Copyright
- CESM Support Policy

Atmosphere

River Runoff Sea Ice

Land

Land Ice

Ocean

Wave

CESM2 Included Packages Copyright

Each model component page contains descriptions and

documentation for active or prognostic models.

# List of compsets and grids are also available on the CESM website

#### 🖈 Quick Start

See the selected links below to help you quickly get started with CESM2

- Getting Help
- CESM2 Use Cases
- CESM2 Quick Start Guide
- Download the CESM2 Code

🗱 Configurations and Grids

Grid ResolutionsComponent Sets

Component configurations include settings required

for CIME enabled models; both prognostic and data

model components. These settings include:

Component Configuration Settings
\* Includes Fortran namelists and CASEROOT variable definitions

#### CIME Documentation

Common Infrastructure for Modeling the Earth contains the coupling infrastructure, support scripts, data models and utility libraries needed to create a single-executable coupled Earth System Model. \* CME does not contain any prognostics components and is available in a stand-alone package that can be compiled and tested with just its data components.

• CIME User Guide 🗗

#### Supported Machines & Performance Data

- Supported Machines and Compilers
- Timing, Performance and Load Balancing Data
- Running on a Medium-Sized Linux Cluster
- Verify a Machine Port

#### External Library Documentation

- Parallel I/O Library (PIO)
- Model Coupling Toolkit (MCT)
- Earth System Modeling Framework (ESMF)
  External Python Based Tools \*
- External Python based roots

### 🗞 Model Input Data

As of CESM2, the input data necessary to run all supported component sets is made available from a number of different public repositories including:

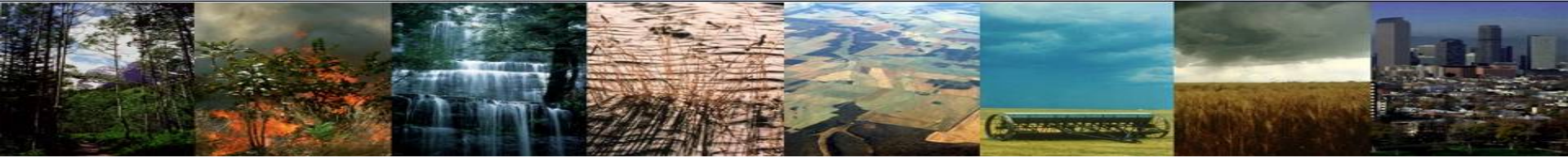

### Exercise: Create & run an out-of-the-box simulation To Do:

First, a one-time step to create a directory to store your experiment cases:
 mkdir ~/clm\_tutorial\_cases

Then, navigate to the scripts directory in the source code directory: cd /glade/u/home/\$USER/clm5.0\_2019tutorial/cime/scripts

### (1) create a new case

./create\_newcase --case ~/clm\_tutorial\_cases/I1850CLM50\_001 --res f19\_g17 --compset I1850Clm50Sp --project UCGD0004

This command line creates a case directory with the case name you specified. Next, let's explore that directory structure.

### (2) invoke case.setup

### (3) build the executable

### (4) submit your run to the batch queue

## **CLM Directory Structure**

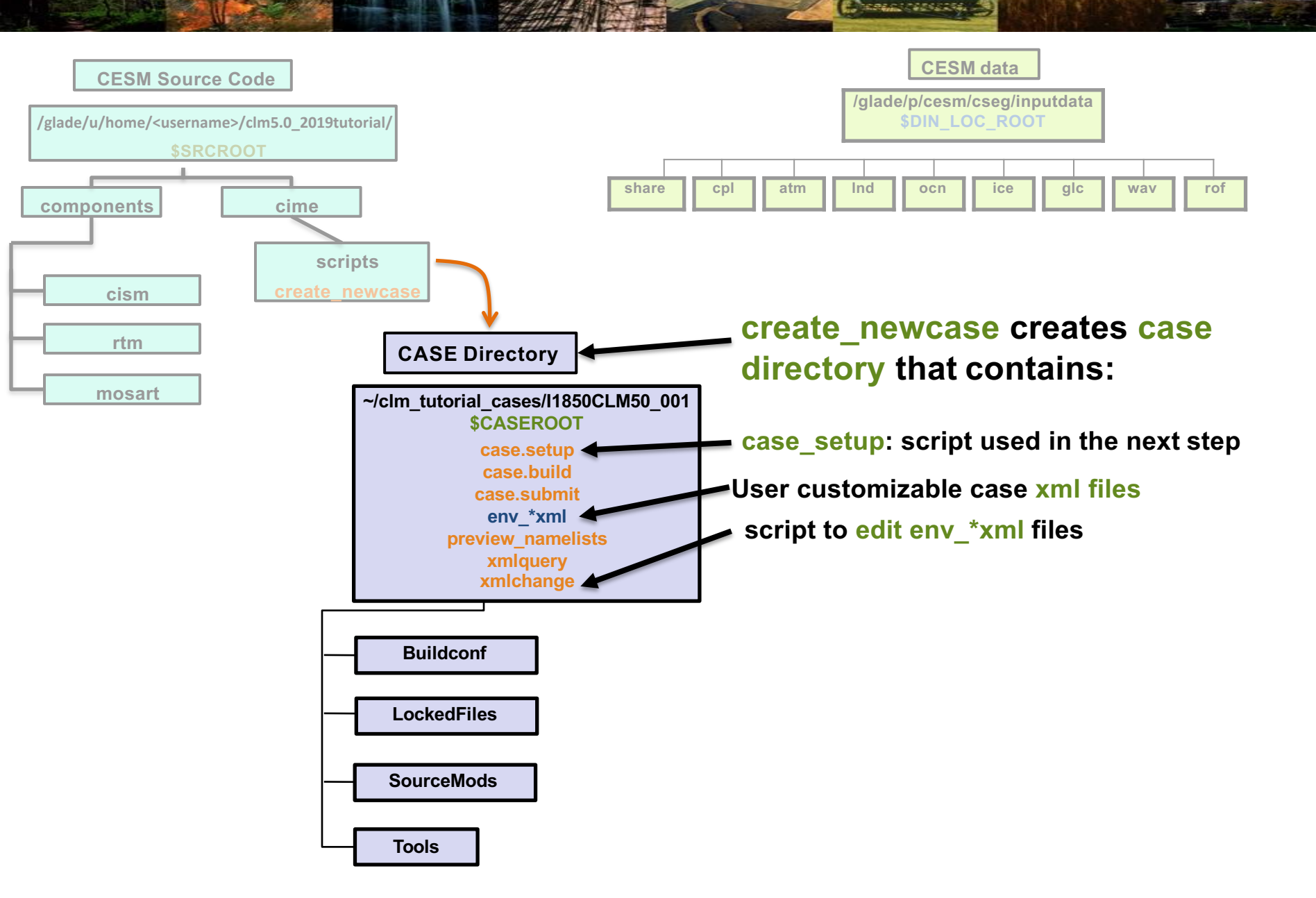
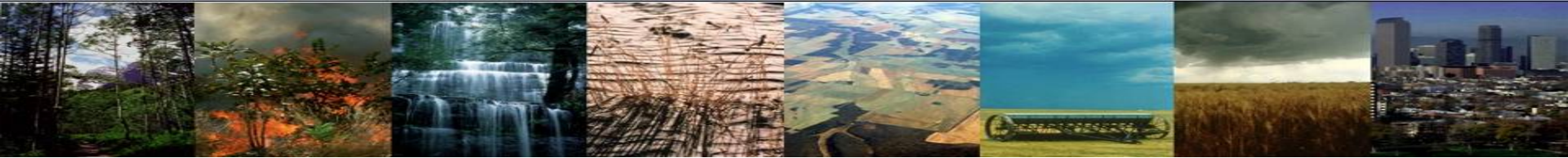

First, a one-time step to create a directory to store your experiment cases:
 mkdir ~/clm\_tutorial\_cases

Then, navigate to the scripts directory in the source code directory: cd /glade/u/home/\$USER/clm5.0\_2019tutorial/cime/scripts

#### (1) create a new case

*Type this command line:* 

./create\_newcase --case ~/clm\_tutorial\_cases/I1850CLM50\_001 --res f19\_g17 --compset I1850Clm50Sp --project UCGD0004

Using this command line, we just set up a new simulation and created the case directory.

#### (2) invoke case.setup

#### (3) build the executable

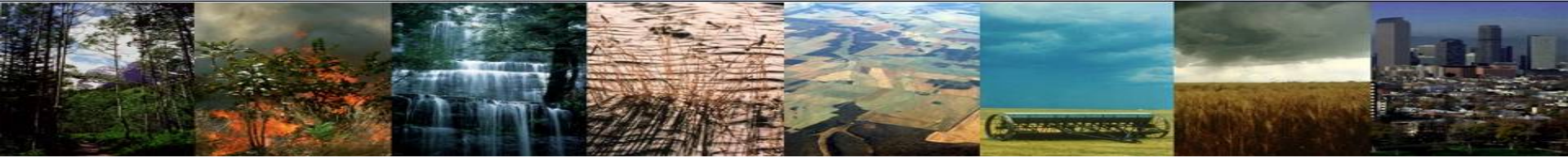

First, a one-time step to create a directory to store your experiment cases:
 mkdir ~/clm\_tutorial\_cases

Then, navigate to the scripts directory in the source code directory: cd /glade/u/home/\$USER/clm5.0\_2019tutorial/cime/scripts

#### (1) create a new case

*Type this command line:* 

./create\_newcase --case ~/clm\_tutorial\_cases/I1850CLM50\_001 --res f19\_g17 --compset I1850Clm50Sp --project UCGD0004

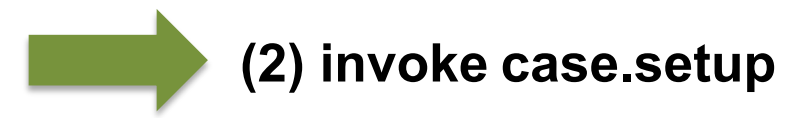

Now we'll configure the case you just set up.

(3) build the executable

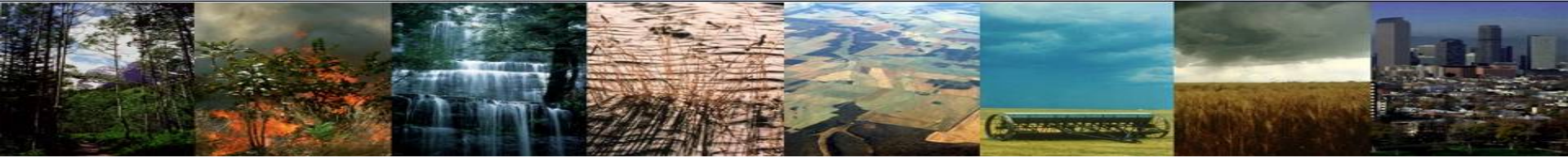

First, a one-time step to create a directory to store your experiment cases:
 mkdir ~/clm\_tutorial\_cases

Then, navigate to the scripts directory in the source code directory: cd /glade/u/home/\$USER/clm5.0\_2019tutorial/cime/scripts

#### (1) create a new case

Type this command line:

```
./create_newcase --case ~/clm_tutorial_cases/I1850CLM50_001 --res f19_g17 --compset I1850Clm50Sp --project UCGD0004
```

Start here

#### (2) invoke case.setup

Navigate to your case directory:

cd ~/clm\_tutorial\_cases/I1850CLM50\_001

*Type this command line:* 

./case.setup

Stop here

#### (3) build the executable

### **CLM Directory Structure**

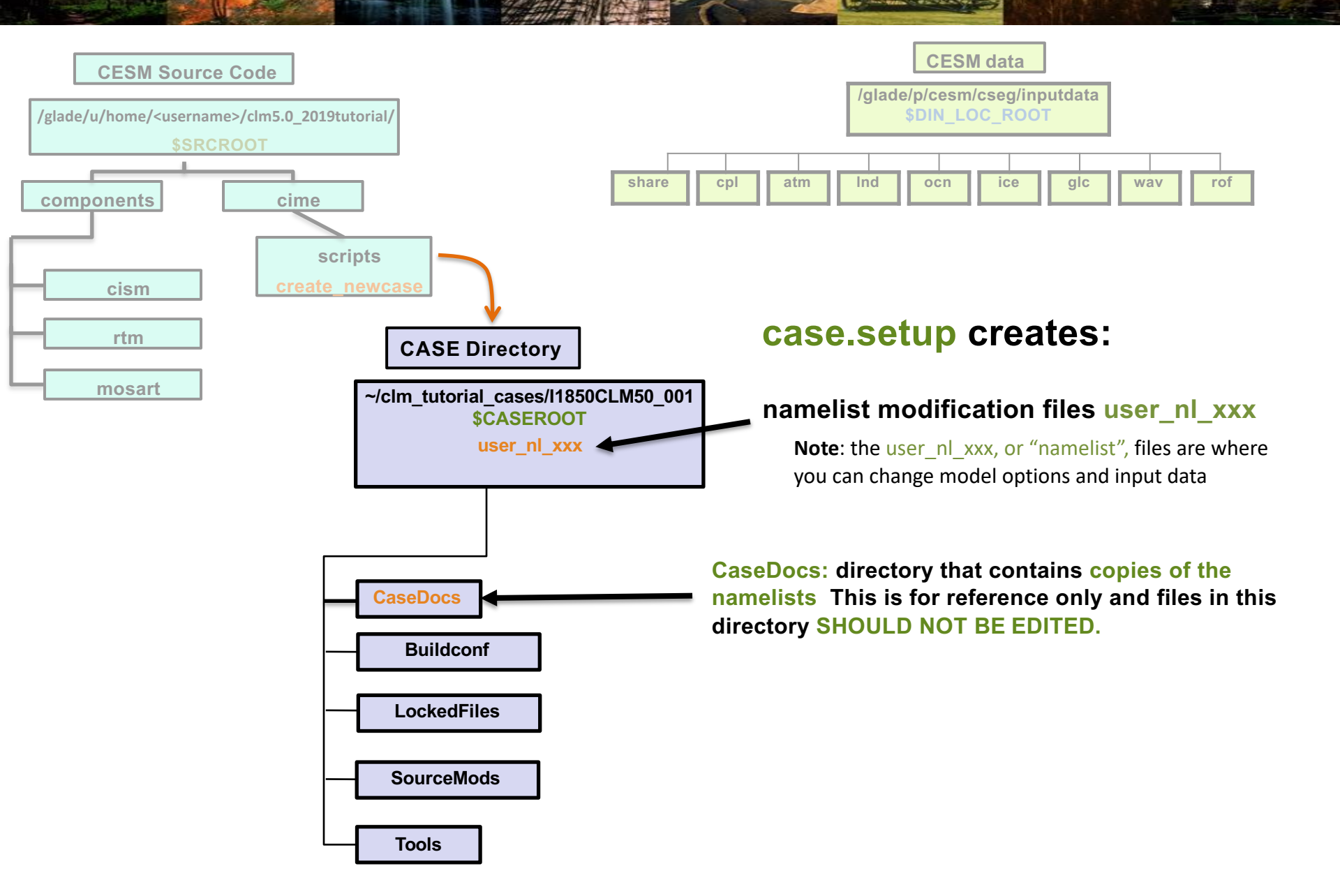

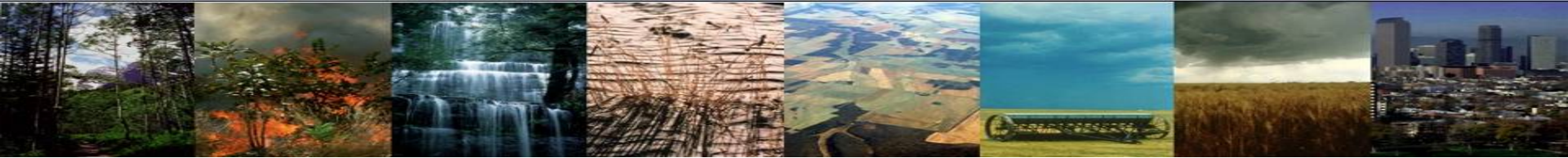

First, a one-time step to create a directory to store your experiment cases:
 mkdir ~/clm\_tutorial\_cases

Then, navigate to the scripts directory in the source code directory: cd /glade/u/home/\$USER/clm5.0\_2019tutorial/cime/scripts

#### (1) create a new case

Type this command line:

./create\_newcase --case ~/clm\_tutorial\_cases/I1850CLM50\_001 --res f19\_g17 --compset I1850Clm50Sp --project UCGD0004

#### (2) invoke case.setup

Navigate to your case directory:

cd ~/clm\_tutorial\_cases/I1850CLM50\_001
Type this command line:

./case.setup

Using this command line, we just configured the model and created the files to modify options & input data.

#### (3) build the executable

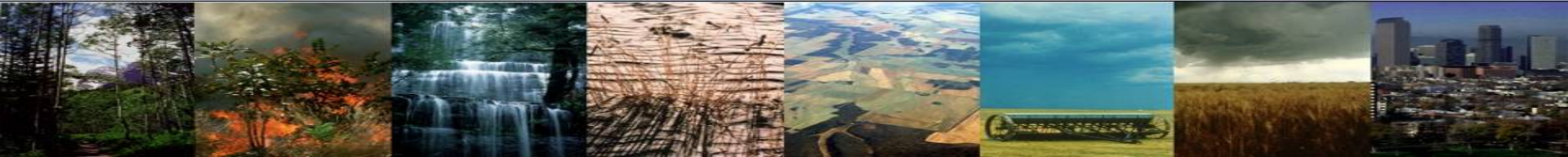

First, a one-time step to create a directory to store your experiment cases: mkdir ~/clm\_tutorial\_cases

Then, navigate to the scripts directory in the source code directory: cd /glade/u/home/\$USER/clm5.0\_2019tutorial/cime/scripts

#### (1) create a new case

Type this command line:

```
./create_newcase --case ~/clm_tutorial_cases/I1850CLM50_001 --res f19_g17 --compset I1850Clm50Sp --project UCGD0004
```

#### (2) invoke case.setup

Then, navigate to your case directory:

cd ~/clm\_tutorial\_cases/I1850CLM50\_001
Type this command line:

./case.setup

### (3) build the executable

Next, we will compile the model code

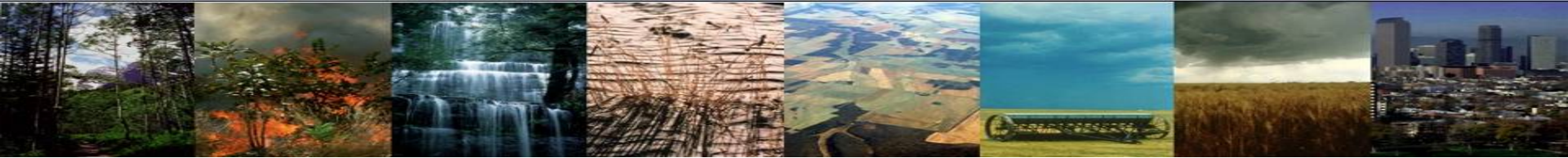

First, a one-time step to create a directory to store your experiment cases:
 mkdir ~/clm\_tutorial\_cases

Then, navigate to the scripts directory in the source code directory: cd /glade/u/home/\$USER/clm5.0\_2019tutorial/cime/scripts

#### (1) create a new case

Type this command line:

./create\_newcase --case ~/clm\_tutorial\_cases/I1850CLM50\_001 --res f19\_g17 --compset I1850Clm50Sp --project UCGD0004

#### (2) invoke case.setup

Then, navigate to your case directory:

cd ~/clm\_tutorial\_cases/I1850CLM50\_001

Type this command line:

./case.setup

Start here

*If you had an account on cheyenne before the tutorial*, make sure the PBS\_ACCOUNT is set to UCGD0004 before you build.

#### (3) build the executable

Type this command line:

qcmd -q R4230874 -- ./case.build

Note that "qcmd --" is specific for cheyenne and runs the command on a computing node, reducing the load on the login node. Also, "-q" is specific for the tutorial and allows us to use special reserved nodes. You don't normally need to include the "-q", but must include "qcmd --" when running on cheyenne.

Stop here

### **CLM Directory Structure**

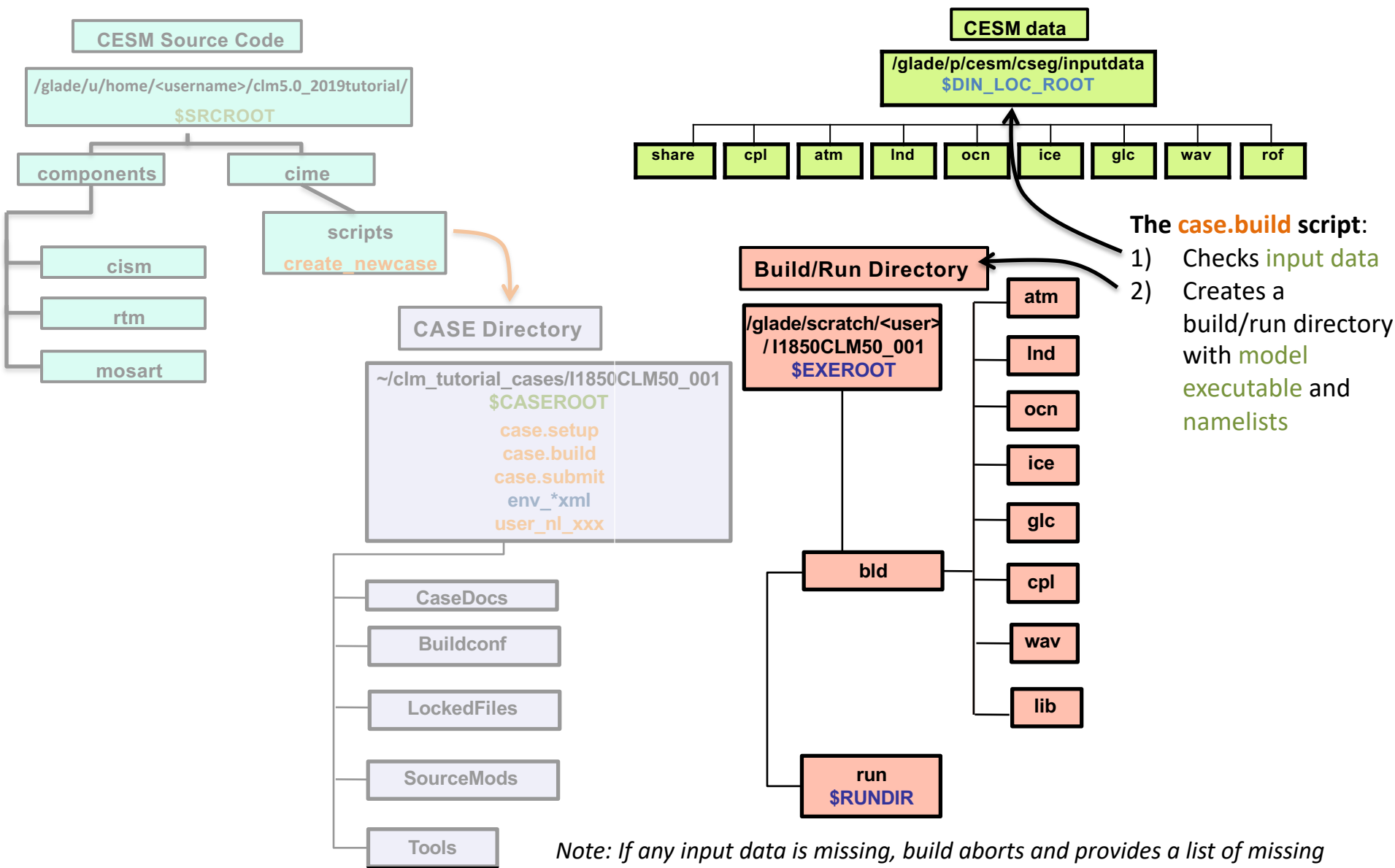

files. You can run ./check input data --download to acquire missing data

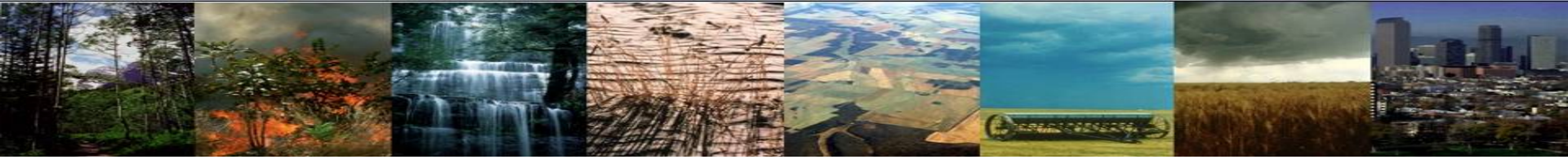

### A note on queue reservations and project code for the tutorial

For this tutorial, we have a special job queue reserved. Normally, your job will default to the 'regular' queue (you can also change to economy or premium), but this week we will use the reservation numbers so that we can access the specially reserved nodes. Below is a table of this weeks queue reservations

| Date              | Queue    |
|-------------------|----------|
| Monday, Feb. 4    | R4230874 |
| Tuesday, Feb. 5   | R4231039 |
| Wednesday, Feb. 6 | R4231261 |
| Thursday, Feb. 7  | R4231266 |
| Friday, Feb. 8    | R4231271 |

#### Also note that the tutorial uses project code UCGD0004

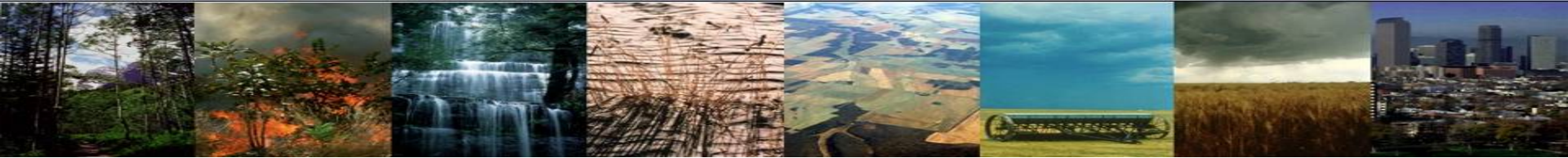

First, a one-time step to create a directory to store your experiment cases:
 mkdir ~/clm\_tutorial\_cases

Then, navigate to the scripts directory in the source code directory: cd /glade/u/home/\$USER/clm5.0\_2019tutorial/cime/scripts

#### (1) create a new case

Type this command line:

./create\_newcase --case ~/clm\_tutorial\_cases/I1850CLM50\_001 --res f19\_g17 --compset I1850Clm50Sp --project UCGD0004

#### (2) invoke case.setup

Then, navigate to your case directory: cd ~/clm\_tutorial\_cases/I1850CLM50\_001 Type this command line: ./case.setup

#### (3) build the executable

*Type this command line:* 

qcmd -q R4230874 -- ./case.build

Using this command line, we just compiled the model and created a run directory with model executables.

# **Case Customization Checks**

The model is now compiled and ready to run! There are a few things we should check before submitting the run. For example:

- 1) How many days or years will the model simulate?
- 2) How much time does the computer need for this simulation?
- 3) Which computing project account is the model charging to?

*These options are specified in the "env\_\*.xml" files in your case directory* 

#### Next, we'll review how to check and modify variables in XML files

The XML files can be modified directly, but we recommend that you use the xmlchange script.

# How To: Changing case options using xmlchange

Using the "xmlchange" script is the preferred method, but you can edit XML files by hand

### Benefits of using the "xmlchange" script:

- 1. Allows changing variables in env\_\*.xml files using a command-line interface
- 2. Won't let you mess up the syntax! The script checks the setting immediately for validity.
- 3. Settings are copied into the CaseStatus file, providing documentation of your changes.

# env\_\*.xml file descriptions

Chemister Constants

Here is a list of the XML files in your case directory and a description of they are

| File Name             | Description                                                                                                    |
|-----------------------|----------------------------------------------------------------------------------------------------|
| env_archive.xml       | Specifies rules for short-term archival script case.st_archive                                                                      |
| env_batch.xml         | Set by create_newcase to define batch specific settings used by the script case.submit, including project number and computing time |
| env_build.xml         | Specifies build information used by the script case.build. Note that if this is modified, the model must be recompiled              |
| env_case.xml          | Set by create_newcase and cannot be modified                                                                                        |
| env_mach_pes.xml      | Specifies the PE layout of components used by the script case.run                                                                   |
| env_mach_specific.xml | Specifies machine-specific information used by the script case.build                                                                |
| env_run.xml           | Sets run-time information such as the length of the run, frequency of restarts. This is the most frequently modified xml file.      |

# env\_\*.xml file descriptions

PROFESSION STATES

Here is a list of the XML files in your case directory and a description of they are

| File Name             | Description                                                                                                    |
|-----------------------|----------------------------------------------------------------------------------------------------|
| env_archive.xml       | Specifies rules for short-term archival script case.st_archive                                                                      |
| env_batch.xml         | Set by create_newcase to define batch specific settings used by the script case.submit, including project number and computing time |
| env_build.xml         | Specifies build information used by the script case.build. Note that if this is modified, the model must be recompiled              |
| env_case.xml          | Set by create_newcase and cannot be modified                                                                                        |
| env_mach_pes.xml      | Specifies the PE layout of components used by the script case.run                                                                   |
| env_mach_specific.xml | Specifies machine-specific information used by the script case.build                                                                |
| env_run.xml           | Sets run-time information such as the length of the run, frequency of restarts. This is the most frequently modified xml file.      |

The env\_batch.xml and env\_run.xml files include most of the variables you will need to modify to set up and run simulations and can be changed at any time before running the simulation.

## How To: Changing case options using xmlchange

#### A few useful tips for using the xml scripts:

- 1. Use "./xmlquery --listall" to list variables and their values in the .xml files
- 2. Modify a variable in a .xml file, use "./xmlchange"
- 3. For help, type ./xmlchange --help

Example: editing env\_\*.xml via the xmlchange tool

./xmlchange {variable to be changed}={value to change to}

Next, let's modify a few important variables in the XML files

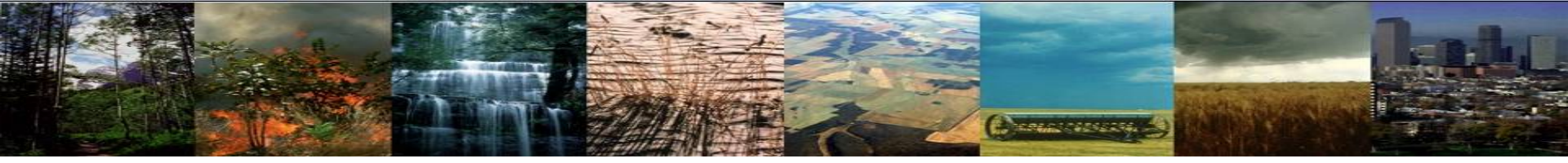

Many runtime variables are found in the *env\_run.xml* file. The variables in this file control the mechanics of the run (length, resubmits, and archiving).

Common variables in env\_run.xml to change include:

**1. STOP\_OPTION**  $\rightarrow$  sets the run-time interval type, i.e. nmonths, ndays, nyears

**2.** STOP\_N  $\rightarrow$  sets the number of run-time intervals to run the model during the specified wallclock\* time.

\* Wallclock time is set in the env\_batch.xml file and is a measure of the actual time.

**3. RESUBMIT**  $\rightarrow$  sets the number of times to resubmit the run

To Do: Use xmlquery to find the values of the variables listed above. Feel free to play around with options

#### ./xmlquery STOP\_OPTION

Note: Use ./xmlquery --listall to find the values of all variables in all XML files, or ./xmlquery --file <env\_\*.xml> to list variables in a specific file. You can also search for multiple variables, separating the variable names with a comma (","). You can also search for strings using ./xmlquery -p <string>. This will search for every variable that includes this string. Try it for "STOP" or "CLM".

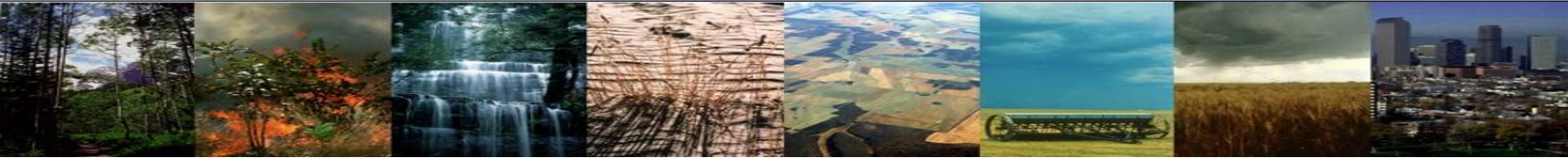

You should find these values:

- **1. STOP\_OPTION** → ndays
- **2. STOP\_N→** 5

#### **3. RESUBMIT** $\rightarrow 0$

By default, the model is set to run for 5 days<sup>\*</sup>. Let's change the length of the simulation to 5 years. \*We will not see any model output from a 5-day model run because history files with model output are only recorded every month by default

To Do:

#### ./xmlchange STOP\_OPTION=nyears

This changes the run-time interval from days to years. Verify that the change worked as you expected:

./xmlquery STOP\_OPTION

Now that you have confirmed that the run-time interval is years, verify that the model will run for 5 years:

./xmlquery STOP\_N

Note: If you try to change a variable to a value that isn't an option, you will get an error message with a list of valid values.

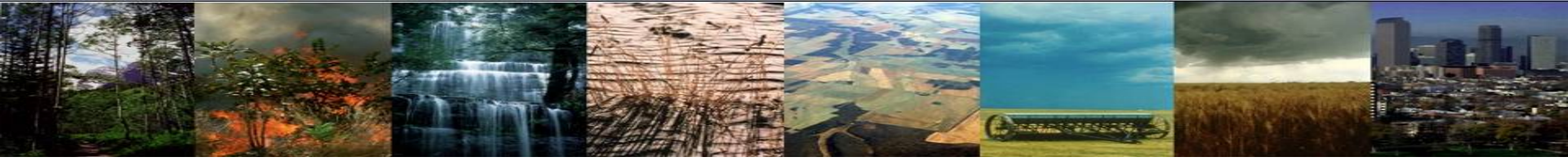

We also need to check that we are using the correct project code and giving the computer enough time to run the simulation. These are found in the env\_batch.xml file.

To Do: Use xmlquery to check

#### **1. PROJECT**

#### 2. JOB\_WALLCLOCK\_TIME

Do you remember how to do this? If not, review the command-line prompts on previous two slides.

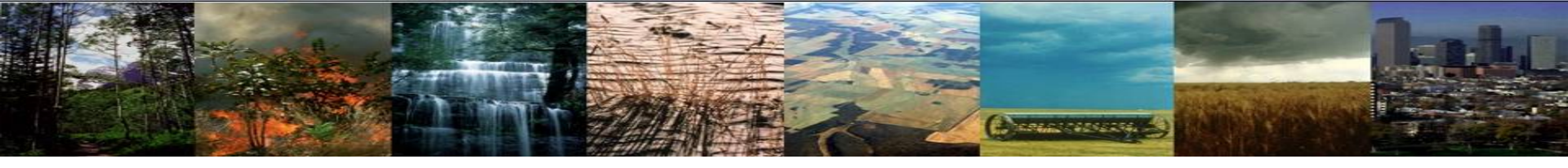

### Did you find the following?

#### 1. PROJECT $\rightarrow$ UCGD0004

This is the project number we will use for the tutorial. If your project number is different from this, please use the xmlchange command to update to this project number

#### 2. JOB\_WALLCLOCK\_TIME $\rightarrow$ 12:00:00

It won't take 12 hours to run a 5-year simulation and your simulation will get into the queue more quickly if you set a shorter run time.

A typical CLM-only 1850 satellite phenology (SP) simulation will run ~115 years in 12 hours.

### How long will it take to run 5 years?

(I usually round **up** to the nearest 30 minute interval)

**To Do**: Change the JOB\_WALLCLOCK\_TIME to the amount of time you estimate your simulation will take (the answer to the above question)

Do you remember how to do this? If not, review the command-line prompts on previous slides.

Note: You can find out timing information for some standard simulations here: <u>https://cseqweb.cqd.ucar.edu/timing/cqi-bin/timings.cqi</u>. Click on a compset similar to the one you will run and look for the "model throughput" value. This is how many simulated years the computer can run in a 24-hour timeframe, and you can estimate the amount of time you'll need based on this.

# **Case Customization Checks**

To review, the variables associated with these questions are:

- 1) How many days or years will the model simulate? STOP\_OPTION, STOP\_N
- 2) How much time does the computer need for this simulation? JOB\_WALLCLOCK\_TIME
- 3) Which computing project account is the model charging to? PROJECT

There may be other variables you'll eventually want to change, and you now know how to use these tools to do that.

Now that we've customized the simulation run-time options, we just need to do the last step: submit the simulation! Let's first review what we've done so far

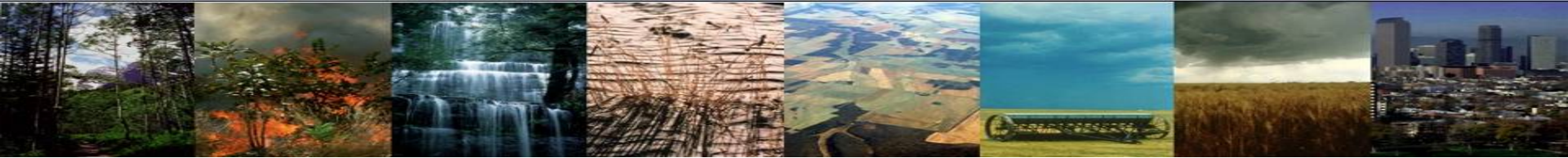

First, a one-time step to create a directory to store your experiment cases:
 mkdir ~/clm\_tutorial\_cases

Then, navigate to the scripts directory in the source code directory: cd /glade/u/home/\$USER/clm5.0\_2019tutorial/cime/scripts

#### (1) create a new case

Type this command line:

./create\_newcase --case ~/clm\_tutorial\_cases/I1850CLM50\_001 --res f19\_g17 --compset I1850Clm50Sp --project UCGD0004

#### (2) invoke case.setup

Then, navigate to your case directory: cd ~/clm\_tutorial\_cases/I1850CLM50\_001 Type this command line: ./case.setup

(3) build the executable

*Type this command line:* 

qcmd -q R4230874 -- ./case.build

Change run-time options using the xmlquery and xmlchange command

### (4) submit your run to the batch queue

We're on the last step! Next, we will submit the simulation to the supercomputer queue

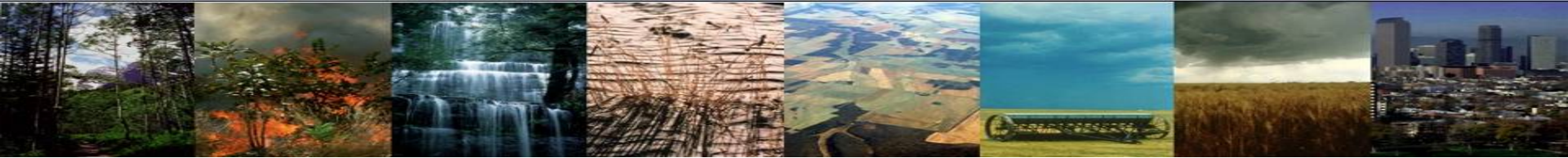

First, a one-time step to create a directory to store your experiment cases: mkdir ~/clm\_tutorial\_cases

Then, navigate to the scripts directory in the source code directory: cd /glade/u/home/\$USER/clm5.0\_2019tutorial/cime/scripts

#### (1) create a new case

Type this command line:

```
./create_newcase --case ~/clm_tutorial_cases/I1850CLM50_001 --res f19_g17 --compset I1850Clm50Sp --project UCGD0004
```

#### (2) invoke case.setup

Then, navigate to your case directory: cd ~/clm\_tutorial\_cases/I1850CLM50\_001 Type this command line: ./case.setup

(3) build the executable

Type this command line:

qcmd -q R4230874 -- ./case.build

Start here

(4) submit your run to the batch queue

Type this command line:

./case.submit

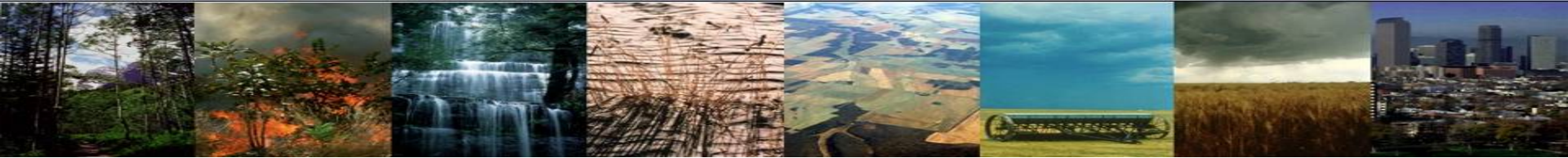

First, a one-time step to create a directory to store your experiment cases:
 mkdir ~/clm\_tutorial\_cases

Then, navigate to the scripts directory in the source code directory: cd /glade/u/home/\$USER/clm5.0\_2019tutorial/cime/scripts

#### (1) create a new case

Type this command line:

```
./create_newcase --case ~/clm_tutorial_cases/I1850CLM50_001 --res f19_g17 --compset I1850Clm50Sp --project UCGD0004
```

#### (2) invoke case.setup

Then, navigate to your case directory: cd ~/clm\_tutorial\_cases/I1850CLM50\_001 Type this command line:

./case.setup

#### (3) build the executable

Type this command line:

qcmd -q R4230874 -- ./case.build

Start here

(4) submit your run to the batch queue

Type this command line:

./case.submit

Congratulations on submitting your simulation! Next, let's check the confirmation message & job status

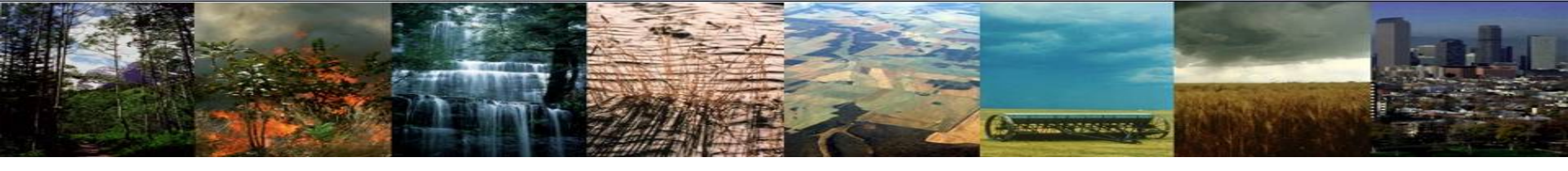

# **Submit and Check Job Status**

When you submit a job, you will see confirmation that it successfully submitted:

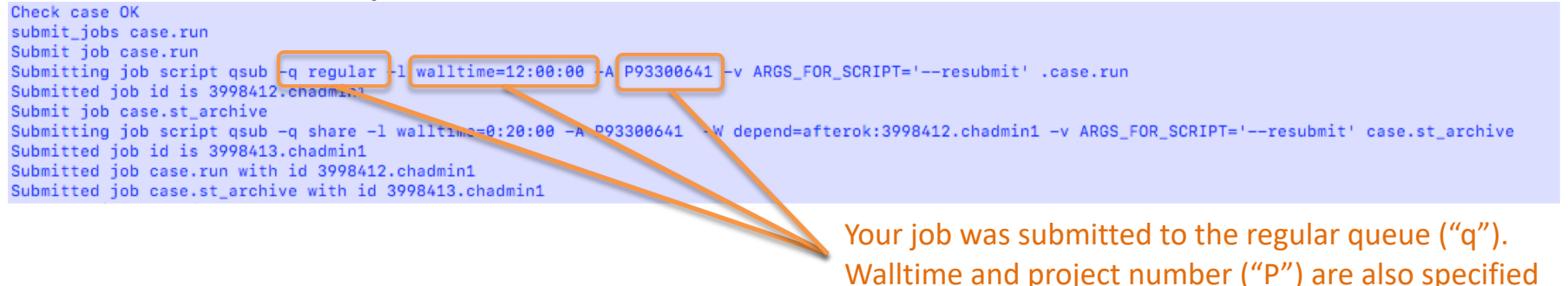

*You will probably want to check on the status of your jobs* Checking jobs:

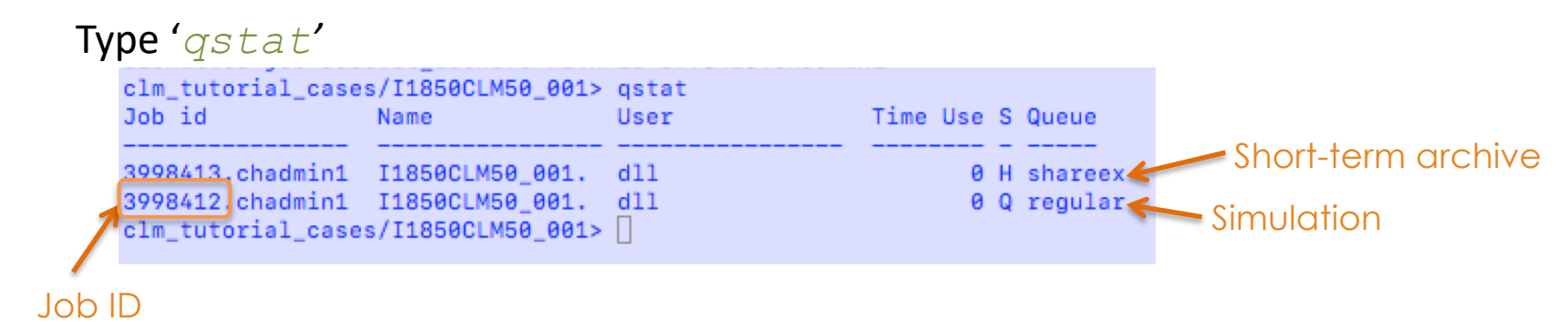

*If you want to stop the simulation, you will need to kill your job.* <u>Killing jobs</u>:

- a. Find your Job ID after typing qstat
- b. Type 'qdel <Job ID>'

# Outline

CREAT CONTRACTOR

#### Lecture/Intro

#### CESM at a glance

- 1) The CESM framework
- 2) Finding information about CLM & CESM
- 3) Overview of CLM (and CESM) directory structure

#### **Practical**

• Download CLM code (this is a one time setup step)

#### • Basic workflow

- 1) Create a new case
- 2) Invoke case\_setup
- 3) Build the executable
- 4) Run and output data

#### Finding & Looking at model output

#### **Other Useful Info**

Getting help

# Where is the model output?

Connect Connects

Your simulation will likely take some time to complete. The information provided next shows where the model output will be located while the model is running and once the simulation is complete. We also provide files from a simulation that is already complete so that you can do the next exercises before your simulation completes.

### **CLM Directory Structure**

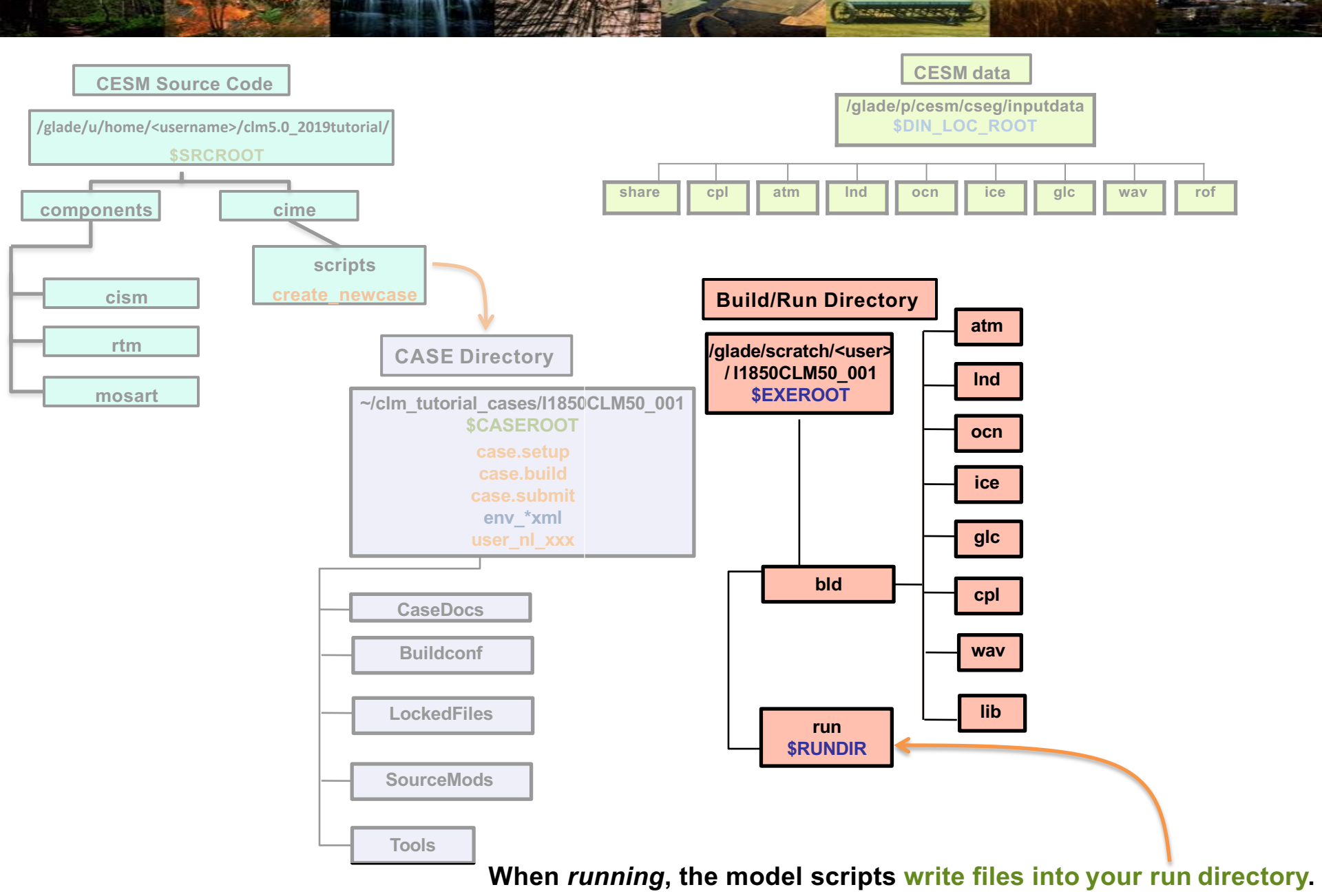

### **CLM Directory Structure**

Contractor Contractor (Contractor)

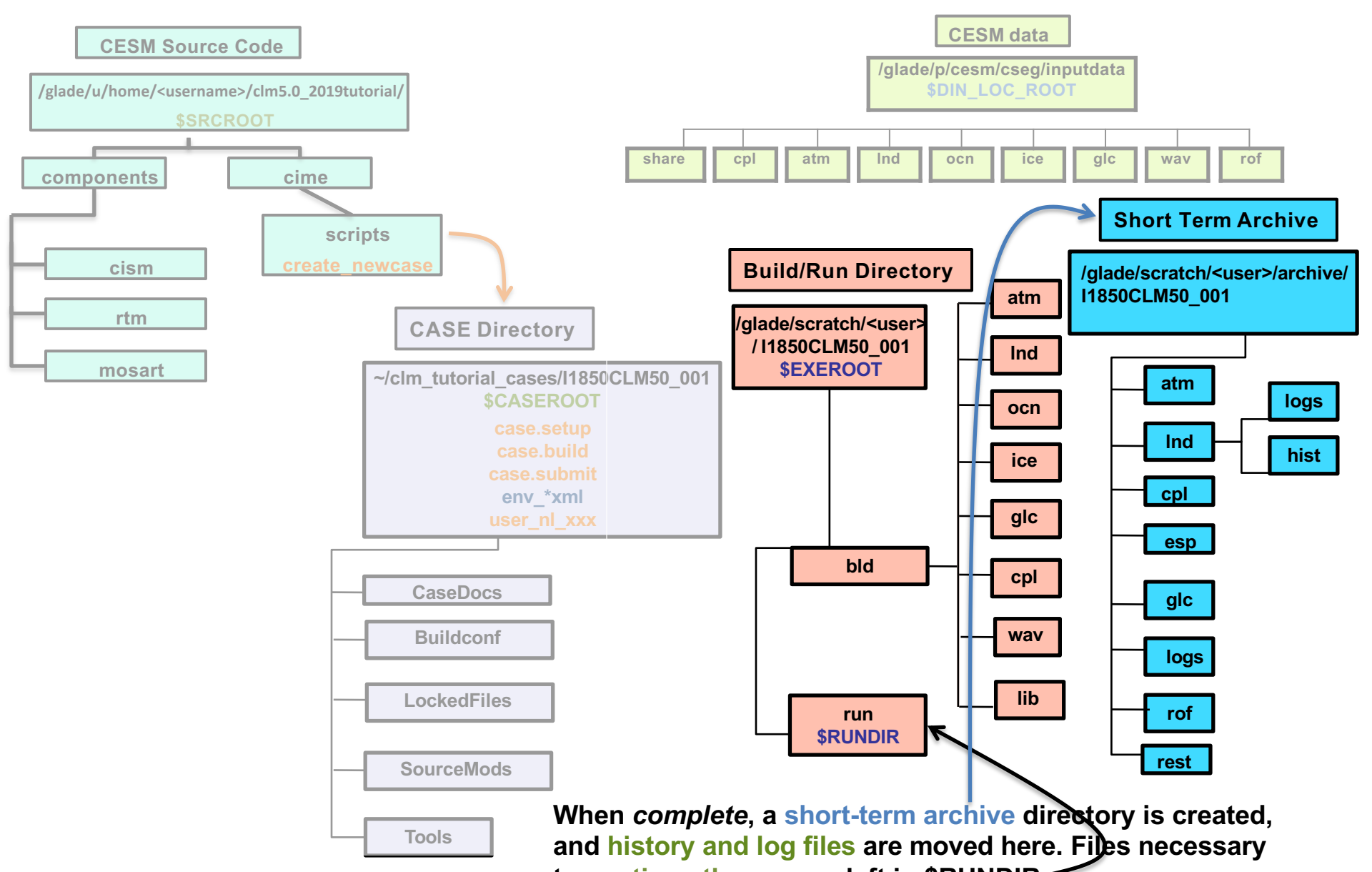

to continue the run are left in \$RUNDIR

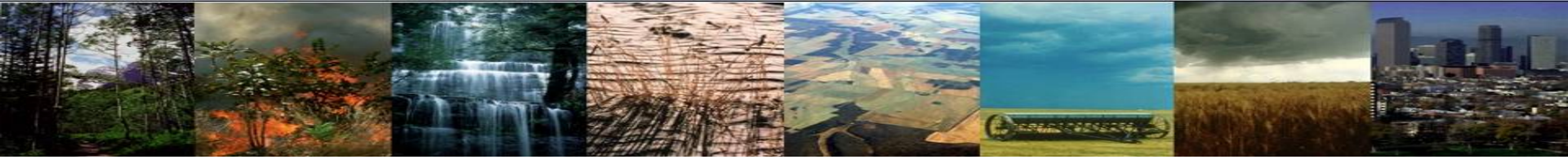

# Finding model output

When the simulation is *complete*, a short-term archive directory is created, and history and log files are moved here. Note: you will not see this directory until both your simulation and the short-term archive script have finished running

/glade/scratch/<username>/archive/I850CLM50\_001/Ind/hist

Change this to your user name

This is your case name

Note that files necessary to continue the run are left in the run directory: /glade/scratch/<username>/<casename>/run.

# Finding model output

When the simulation is *complete*, a short-term archive directory is created, and history and log files are moved here.

/glade/scratch/<username>/archive/I850CLM50\_001/Ind/hist

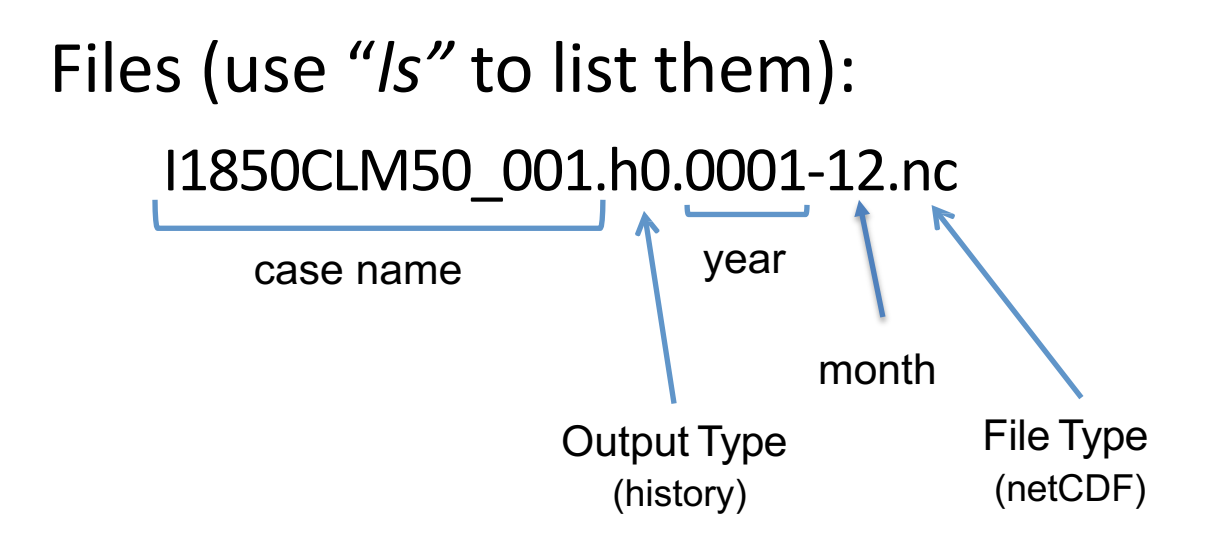

Note that files necessary to continue the run are left in the run directory: /glade/scratch/<username>/<casename>/run.

# Finding model output

When the simulation is *complete*, a short-term archive directory is created, and history and log files are moved here.

## /glade/scratch/<username>/archive/I850CLM50\_001/Ind/hist

Your simulation is likely still in the queue (check using qstat) Check again before you leave today to see if your simulation completed and if the files were transferred here.

Next, let's explore data from a similar simulation that already ran

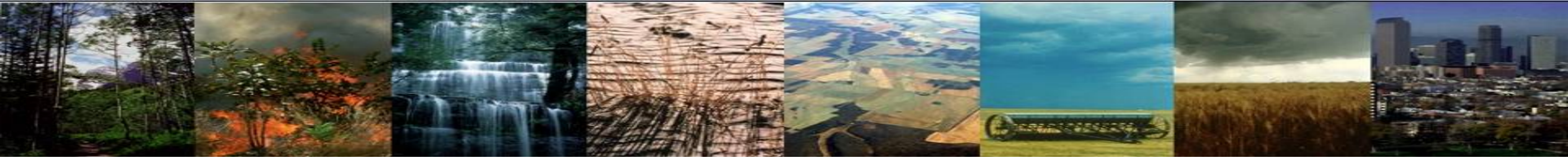

# Looking at model output

There are a few command-line tools you can use to view netCDF data files. Two of the most useful:

- ncdump This is a tool that generates a text representation of netCDF data. It is useful for providing information about the variables (names, types, and shapes), dimensions (names and sizes), attributes (names and values), and values of data for all or selected variables.
- **ncview** This is a browser designed to view visualization of netCDF data, displaying a 2dimensional color representation of data. It is useful for looking at data across various dimensions using a quick and easy push-button interface.

Let's make sure your login environment is set up to use these tools

#### To Do:

*First, check the system modules that are loaded in your login environment:* 

#### module list

#### Do you see the modules "netcdf" and "ncview"? If not, do the following: module load netcdf module load ncview

Note: if you are having trouble loading these modules, it may be because you do not have a compiler loaded. Try: module load Intel

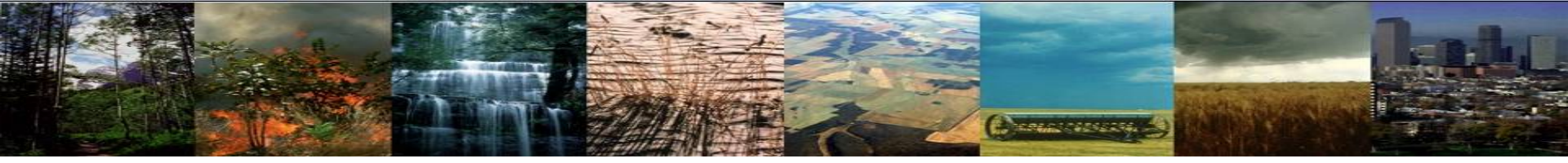

# Looking at model output

To Do:

Navigate to this directory, where data from a completed simulation are stored: cd /glade/p/cgd/tss/CTSM\_tutorial2019/Practical1/I1850CLM50

#### Let's look at the information included in the file in a text format

ncdump -h I1850CLM50 001.clm2.h0.0001-01.nc |more

Notes:

- 1) Use the "-h" option to look through the variable names, attributes and dimensions. If you do not use an option, ncdump will list this information and all the data values of all the variables, which is a lot of information!!
- 2) Use the "*more*" so that you can scroll through the information from the start of the file.

Use the spacebar to scroll through the file information. If you want to exit, scroll to the bottom or type "q"

#### Next, let's look at a map of the raw data

#### ncview I1850CLM50 001.clm2.h0.0001-\*.nc &

Notes:

- 1) Here, I use the wildcard, "\*", option instead of a specific month to look at all the months in this year.
- 2) Use the "&" to send this program to the background. This way you can still use the command-line.
- 3) Noview pops up a new window, so requires an x-forwarding option, such as XQuartz for Mac

This will pop up an interface where you can select a variable to view. Play around with the different buttons & options to look at data in different ways. You can also double-click on a single point and it will generate a timeseries plot.

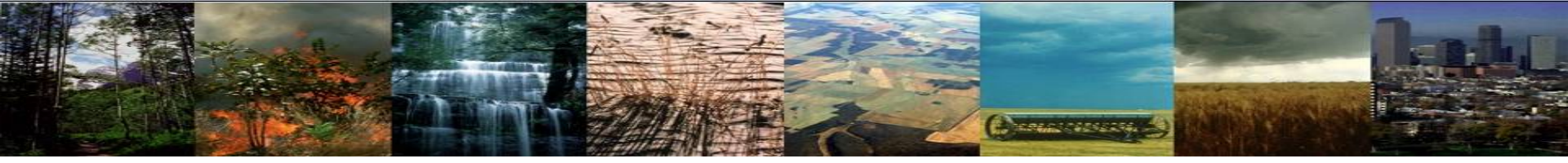

# Looking at model output

While command-line viewing options like ncdump and ncview are useful, they are limited. Other options for looking at data from the model include:

- using the developed postprocessing tools (more on this tomorrow)
- Writing code to read in and analyze the netCDF files. Many languages will work: R, Python, NCL, IDL, Matlab, etc.

Next, we will use python code within Jupyter Lab to do some basic analysis of model output

# Basic Analysis using Jupyter Lab

Jupyter Lab is an open-source web application that allows you to put live code, code output, plots, and narrative text into the same document.

THE REAL PROPERTY OF THE PARTY OF THE PARTY

# One time setup: Download Tutorial Jupyter Labs To Do:

```
Navigate to your home directory:
```

Copy the ctsm\_tutorial\_jupyter directory into your home directory: cp -r /glade/p/cgd/tss/CTSM\_tutorial2019/ctsm\_tutorial\_jupyter . Note: the -r option used here stands for "recursive", and will copy the entire directory

Next, let's use Jupyter Lab to look at CLM output

# Basic Analysis using Jupyter Lab

TRAMEORY IS NOT THE

Using a web browser, navigate to this website:

http://jupyterhub.ucar.edu/ch

Log into the website using your cheyenne log in credentials: your username and yubikey (as the password).

This will navigate to a webpage with "Spawner Options". You'll need to enter the JupyterHub project number and then click "Spawn" Spawner Options

| Enter Queue number | Job Name (-N) Jupyter Select Queue (-q) regular \$ |                      |
|--------------------|----------------------------------------------------|----------------------|
| R42308/4 nere      | Specify your project account (-A)                  | Enter Project number |
|                    | Specify N node(s) (-I select=N)                    | UCGD0004 here        |
|                    | Specify N CPUs per node (-I ncpus=N)               |                      |
|                    |                                                    |                      |
|                    | Specify N MPI tasks per node (-I mpiprocs=N)       |                      |
|                    | Specify N threads per process (-I ompthreads=N)    |                      |
|                    | 1                                                  |                      |
|                    | Specify wall time (-I walltime=HH:MM:SS)           |                      |
|                    | 02:00:00                                           |                      |
|                    | Spawn                                              |                      |
# **Basic Analysis using Jupyter Lab**

TRACTOR DE LA COMPANY

This will take you a new page that will allow you to explore the CLM output using code we developed in Jupyter Lab. On the left, navigate to the "notebooks" directory, and then click on "Practical1". This will bring up the lab, with sections of code and comments on the left. Run through the exercises here. You can use the  $\triangleright$  on the navigation bar or use the keyboard commands "shift" + "return"

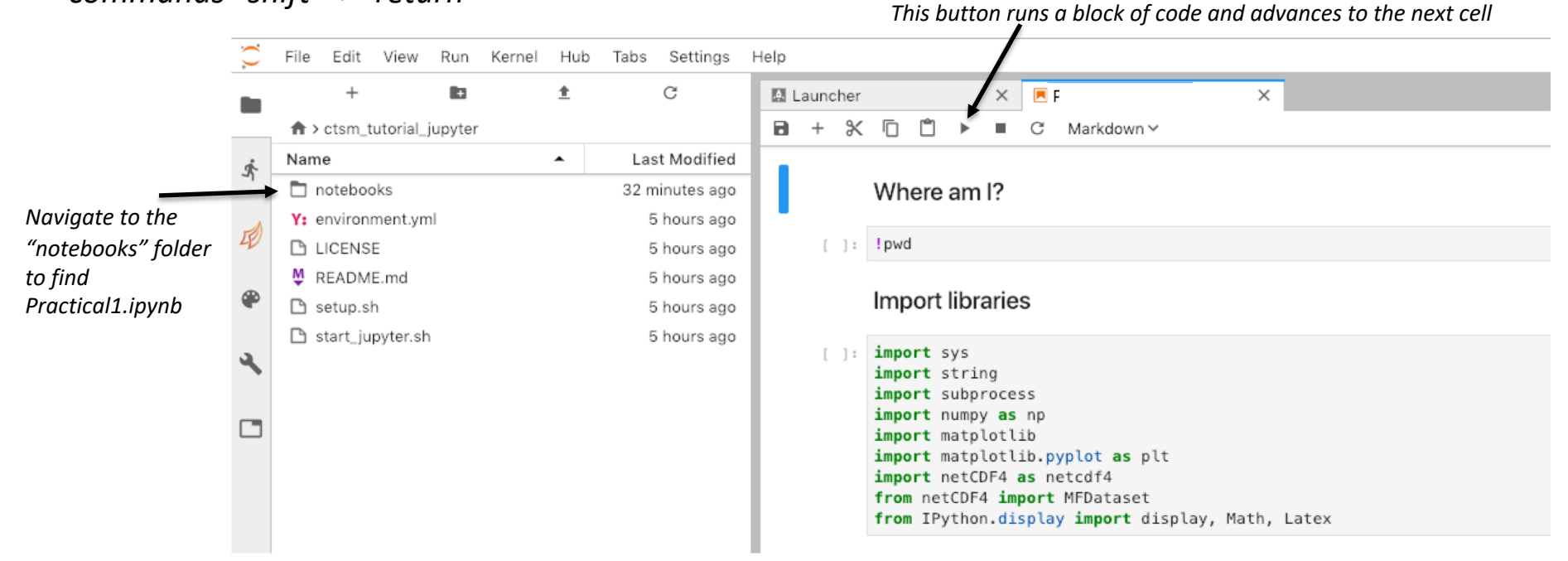

Note: when you are finished with Jupyter, close the browser window and use "ctrl" + "c" in the terminal to exit and bring up a new command line

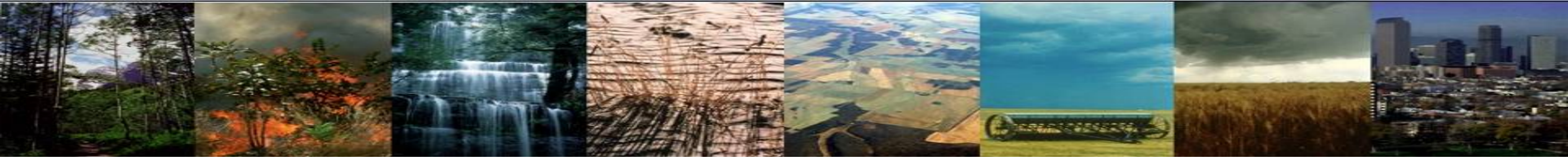

# To Recap, today you learned skills to:

- Set up and run an out-of-the-box CLM5 simulation
- Use XML tools to customize a simulation
- Explore model output

Congratulations on learning these new skills! Tomorrow, you will use these again and learn some basic model configuration changes.

# Outline

COLOUR DE LOS

## Lecture/Intro

#### CESM at a glance

- 1) The CESM framework
- 2) Finding information about CLM & CESM
- 3) Overview of CLM (and CESM) directory structure

### **Practical**

• Download CLM code (this is a one time setup step)

#### • Basic workflow

- 1) Create a new case
- 2) Invoke case\_setup
- 3) Build the executable
- 4) Run and output data
- Finding & Looking at model output

### **Other Useful Info**

Getting help

# Getting Help CESM Bulletin Board: <u>http://bb.cgd.ucar.edu/</u>

| NCAR                           | <b>Discuss</b> CESM                                                                                                    |                |                |                                                                                                    |
|--------------------------------|----------------------------------------------------------------------------------------------------|----------------|----------------|----------------------------------------------------------------------------------------------------|
| ORUMS                          | REGISTER LOGIN                                                                                                    |                |                | Search                                                                                             |
| Home » F                       | orums                                                                                                    |                |                |                                                                                                    |
| FOR                            | UMS                                                                                                    |                |                |                                                                                                    |
| View Foru                      | ms Active topics Unanswered topics                                                                                                    |                |                |                                                                                                    |
| CESM -<br>The Com<br>simulatio | Ceneral<br>munity Earth System Model (CESM) is a fully coupled, global climate model that<br>as of the Earth's past, present, and future climate states. | provides state | -of-the-art ci | amputer a                                                                                          |
|                                | Forum                                                                                                    | Topics         | Posts          | Last post                                                                                          |
| Δ                              | Announcements                                                                                                    | 16             | 41             | CESM1.2.0 Release<br>Announcement<br>by aliceb<br>June 12, 2013 - 11:52am                          |
| Δ                              | Bug reporting                                                                                                    | 110            | 306            | output date error - monthly<br>history files shifted 1<br>month<br>by eaton<br>11 hours 50 min ago |
| Δ                              | Input Data Inquiries                                                                                                    | 108            | 260            | CICE input data for B20TR?<br>by marvel1@<br>11 hours 3 min ago                                    |
| Δ                              | Output Data inquiries                                                                                                    | 85             | 202            | start time<br>by hannay<br>May 22, 2013 - 2:02pm                                                   |
| Δ                              | Tools<br>A place for questions about the ESMF mapping tools and the cprnc tool as<br>well as any topics related to grid generation.                      | 3              | 10             | runoff_to_ocn<br>by cyoe@<br>May 23, 2013 - 8:22am                                                 |
| Δ                              | Software Development<br>Includes issues for building/running on supported machines and porting to<br>unsupported machines                                | 174            | 515            | Error in porting CESM<br>by jedwards<br>June 14, 2013 - 10:00am                                    |
| Δ                              | General Discussion<br>Includes requests for new features and configuration inquiries                                                                     | 193            | 458            | More general MOC<br>computation in POP<br>by afrigola@<br>June 10, 2013 - 11:48am                  |
| Δ                              | Subversion Issues<br>Forum For Issues related to the new version control system                                                                          | 9              | 20             | CCSM4/CESM1_0 download<br>problem<br>by sirajkhan78@<br>March 4, 2011 - 5:06pm                     |
| Δ                              | Tutorials<br>For discussion regarding the web based modeling tutorials                                                                                   | 5              | 13             | Basic B_1850 Compilation<br>by sstrey2@<br>June 4, 2013 - 9:10am                                   |

 Register as a forums user by entering your information

COLOR DE LES

- Subscribe to forums of interest. We recommend the announcements and known problems forums
- Join the CESM participants email list: <u>http://mailman.cgd.ucar.edu/mailman/listinfo/c</u> <u>csm-participants</u>
- Create a github account and "watch" CLM-related repositories